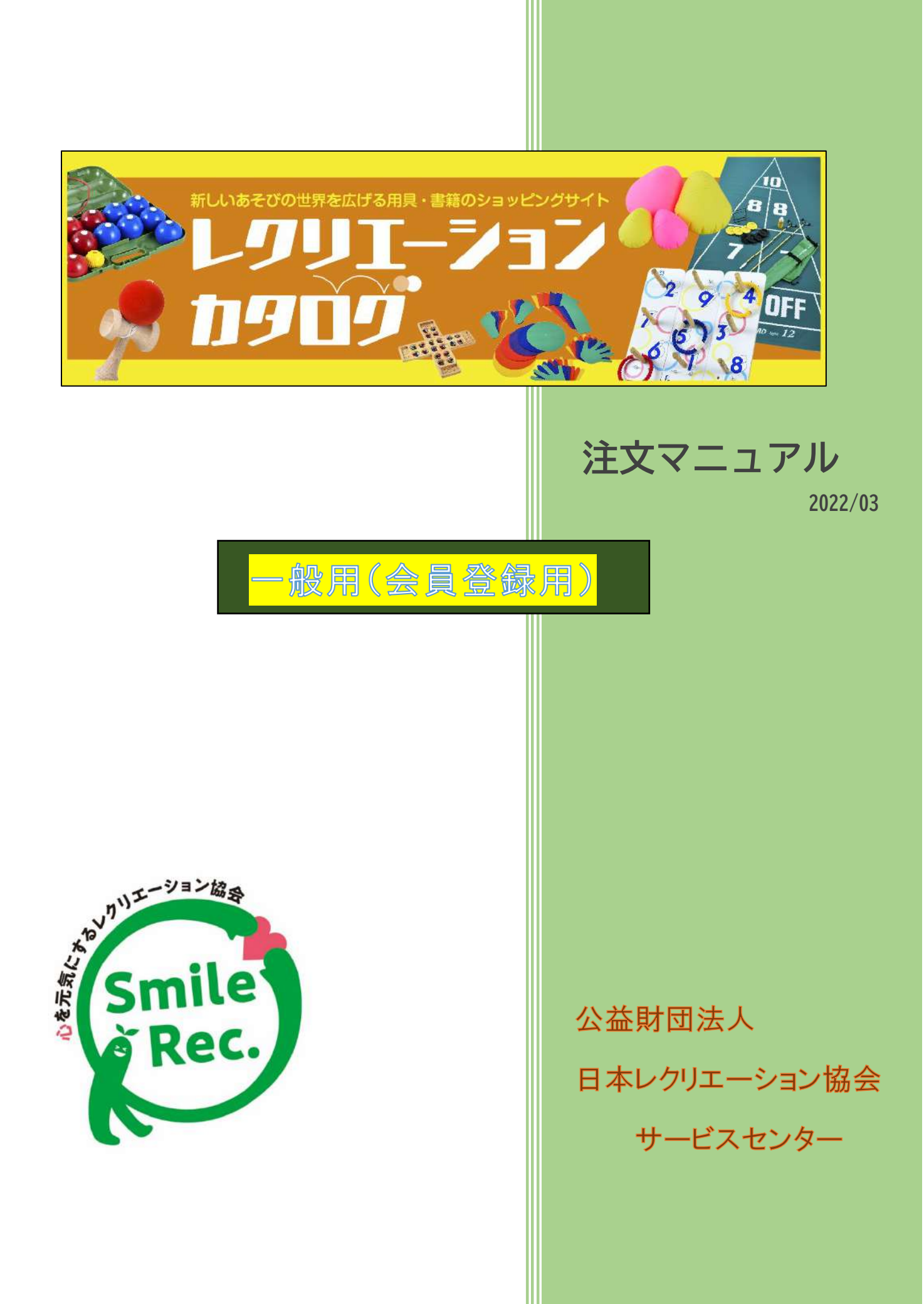

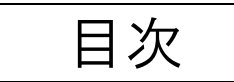

| 【ご注文方法について】・・・・・・・・・・・・・・・・・・・・・・・・・・・・・・・・・・・・                        | 4  |
|------------------------------------------------------------------------|----|
| <ol> <li>会員登録について</li></ol>                                            | 5  |
| 2. ログインします ・・・・・・・・・・・・・・・・・・・・・・・・・・・・・・・・・・・・                        | 9  |
| 3.商品を選びます                                                              | 10 |
| ① ITEM SEARCH のウインドウに商品名を打ち込む方法<br>② ログインボタンの下にある商品項目ボタンの中より、該当商品を選ぶ方法 |    |
| ※在庫を上回る注文                                                              | 14 |
| 4.お届け先の指定をします・・・・・・・・・・・・・・・・・・・・・・・・・・・・・・・・・・・・                      | 15 |
| 5.お支払方法の指定をします                                                         | 16 |
| <ol> <li>銀行・ゆうちょ・ATM 決済</li> </ol>                                     | 17 |
| ② コンビニ決済                                                               | 19 |
| (1) セブンイレブン を選択した場合 ・・・・・・・・・・・・・・・・・・・・・・・・・・・・・・・・・・・・               | 20 |
| (2) ローソン・ファミリーマート・サークル Κ サンクス                                          |    |
| ・セイコーマート・ミニストップ を選択した場合 ・・・・・・・・                                       | 21 |
| ==ローソンの場合==                                                            | 21 |
| ==ファミリーマートの場合==                                                        | 21 |
| ==サークル K サンクスの場合==                                                     | 22 |
| ==セイコーマートの場合==                                                         | 23 |

| ③ クレジットカード決済 ・・・・・・・・・・・・・・・・・・・・・・・・・・・・・・・・・・・・ | 24 |
|---------------------------------------------------|----|
| ④ 銀行振込決済                                          | 26 |
| 6.配送について                                          | 28 |
| 7.お見積りについて                                        | 29 |
| 8.マイページの活用方法                                      | 30 |
| ① 購入履歴一覧                                          | 30 |
| ② 会員登録内容変更                                        | 31 |
| ③お届け先追加・変更                                        | 32 |
| ④ 退会手続き                                           | 32 |
| 9.よくある質問について                                      | 33 |
| 【メールが届きません】                                       | 33 |
| 【お支払について】                                         | 33 |
| 【見積り・請求・納品・領収書の発行について】                            | 34 |
| 【返品について】                                          | 35 |

==ミニストップの場合==

23

 【送料について】
 36

 【配送について】
 36

| 【その他】 | 38 |
|-------|----|
|       |    |

WEB 注文マニュアル

レクリエーションカタログ <u>https://shop.recreation.jp/</u>のホームページより注文できます。 「レクリエーションカタログ」で検索するとこのページに辿り着きます。 日本レクリエーション協会のホームページからも入れます。

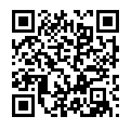

# 【ご注文方法について】

レクリエーションカタログからご注文いただくには主に2つのご注文方法があります。

A:会員登録をして注文(既に会員登録の方はログインして注文)

B:非会員で注文

会員登録をすると、こんなメリットが・・・!

□1回の会員登録で次回からの注文で個人情報が自動入力され買い物がスムーズに

□今までの購入履歴が見れる。

口ご自身で領収書等の書類がプリントアウトできる。

(WEB 注文の場合書類等は送付しておりません)

□お得なメルマガが届く

A 会員登録をして注文をご選択の方はこの注文マニュアルをご参考ください。

B 非会員で注文をご選択の方は、別紙の『注文マニュアル(非会員用)』をご覧ください。

1. 会員登録について

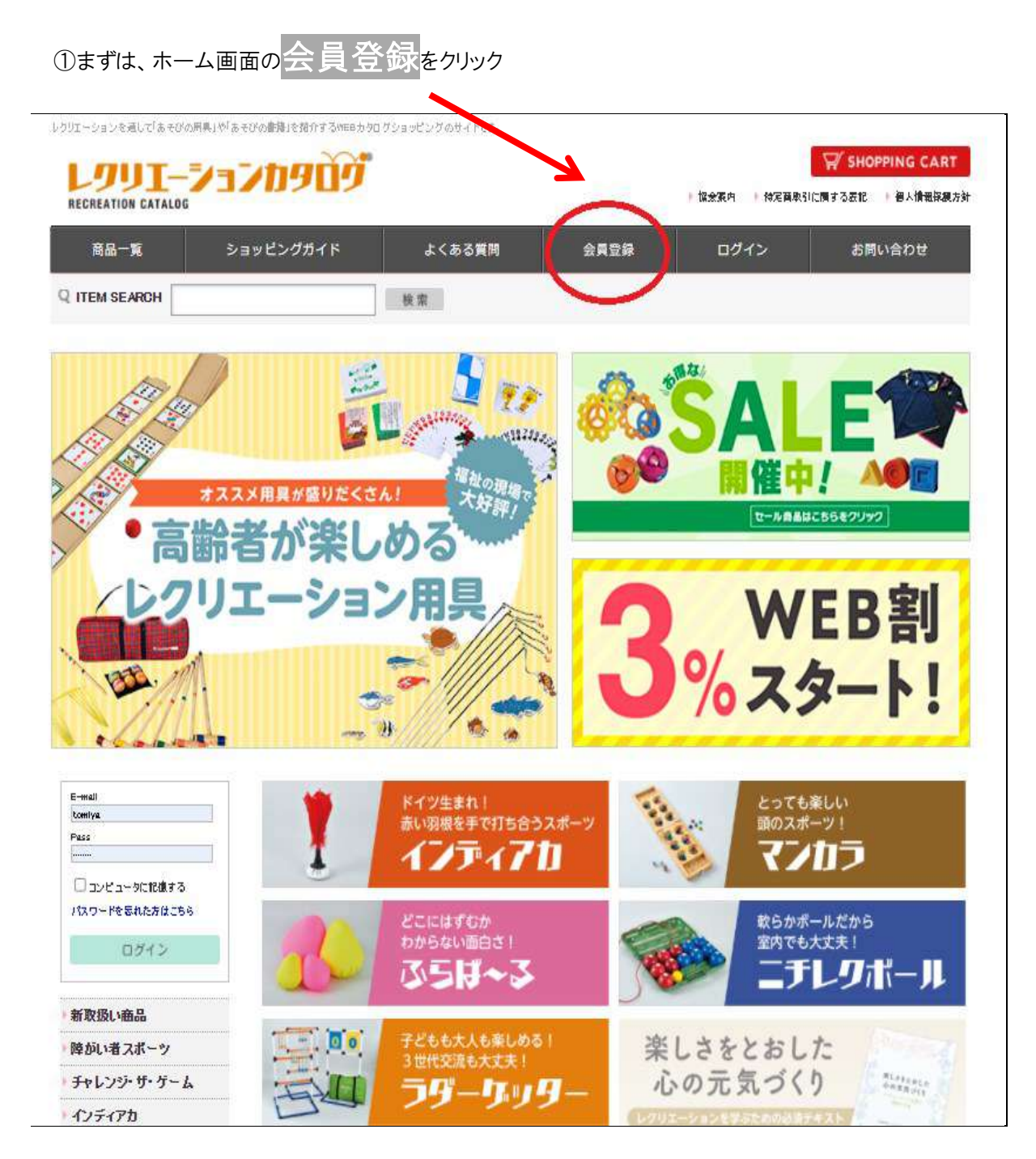

②ご利用規約を一読いただき、同意して会員登録へをクリック

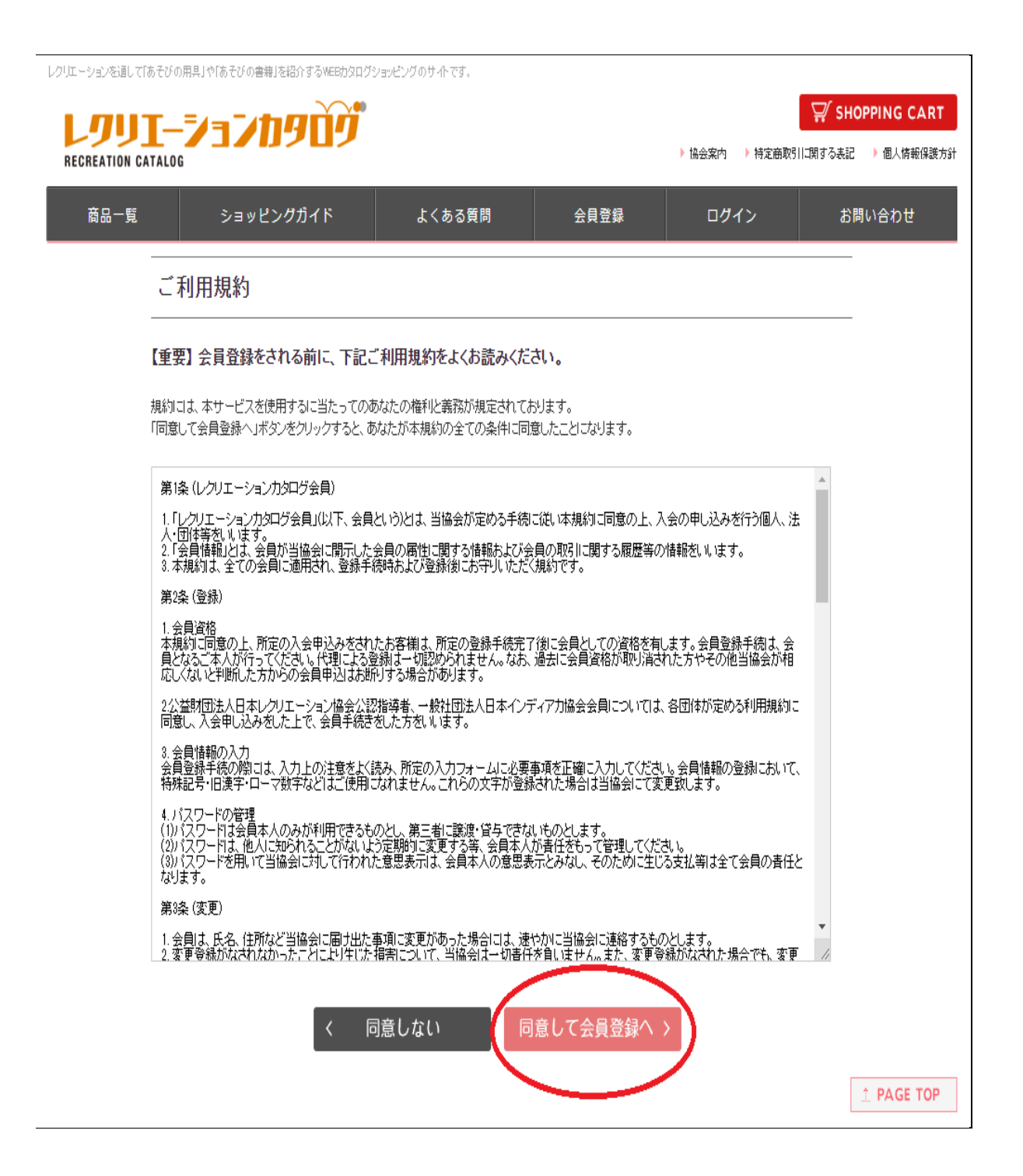

③会員登録情報に必要事項を入力する。

お客様の情報をご入力ください。

※(赤い米印)は、必ず入力していただく項目です。(このマニュアル青丸部分です) 青丸項目:お名前、お名前(フリガナ)、郵便番号、住所、電話番号、メールアドレス、性別、活動領 域・活動場所、希望するパスワード、パスワードを忘れた時のヒント

| 200222000                              |                                                                                                    |
|----------------------------------------|----------------------------------------------------------------------------------------------------|
| 会員登録(入力ページ                             | 3                                                                                                    |
| の規模導著資格をお持ち                            | 5 TE \$ 10 7                                                                                                    |
| 2回拍導作資料とは「公益駅同点人日<br>2回消導作資料をお持ちの方は、本任 | 本ンクリエーション回身」が足のた中国課任を称了した方が成本している資格を担います。<br>イトニ対目時ににLY 0256条があります。                                                                                                    |
| の品種入時においうきを受けること                       |                                                                                                    |
| <ol> <li></li></ol>                    | NAMES OF THE PARTY AND A CONTRACT OF THE PARTY OF THE PARTY OF THE PAR |
|                                        | Mill apport                                                                                                    |
| ** <b>7</b> 8                          |                                                                                                    |
|                                        |                                                                                                    |
|                                        | 本人種認                                                                                                    |
|                                        |                                                                                                    |
| 0.004                                  |                                                                                                    |
| nan n                                  |                                                                                                    |
| お糸筋ブルガナ                                |                                                                                                    |
| 史琼孝尚书                                  |                                                                                                    |
| -15m#410                               | 141800-10000000                                                                                                    |
| 日本インディアル協会実施の                          |                                                                                                    |
|                                        | Ŧ                                                                                                    |
|                                        | REGELTS STREETS STREETS                                                                                                    |
|                                        |                                                                                                    |
| -12.00F (40                            | · 由国田村市(例): F H 出版神画神信前)                                                                                                    |
| Ŭ                                      | ■第1時(第11-2-1)<br>■第1時(第11-2-1)<br>■第1時(第11-2-1)<br>■第1時(第11-2-1)<br>■第1時(第11-2-1)                                                                                                    |
| 114 <b>9</b> 12                        |                                                                                                    |
| 単時のご連邦を                                |                                                                                                    |
| TAX                                    |                                                                                                    |
| 1-1.71L2.0                             |                                                                                                    |
| $\widetilde{\mathbf{a}}$               | · 編集AD ANTA AL COLORS                                                                                                    |
|                                        | 0 ##                                                                                                    |
| SECTION SECTION                        |                                                                                                    |
| ##A#                                   |                                                                                                    |
| 東京するパスワーデル                             | · · · · · · · · · · · · · · · · · · ·                                                                                                    |
|                                        | REAL PROPERTY AND COMPANY                                                                                                    |
| パスワードをおれた時のトニキリ                        | 青申 ( 麗府, ⊂ O(丸) ◆  <br>(), ↓                                                                                                    |
|                                        | 0 98478                                                                                                    |
| 1-7100AAI:21876                        | ○ またに参加ドレンを含めた。                                                                                                    |
|                                        | 「七七十一会員を購入される場合、自動で「レクルの会員」に受加されますのでご「茶(だたい」」<br>なお、レウルの会員への登録を取りやめよ、「レクル」にログインしてお手続きいた合けます。                                                                                                    |
|                                        | 空原用書きやレクテル・シーナンエキでに「レクモ」に登録されている方は、「すでに発表されて登録者か」<br>としてくたつ。                                                                                                    |
|                                        | 権部ページへ、う                                                                                                    |
|                                        |                                                                                                    |

④会員登録情報を確認する

確認ページで入力した内容に誤りがないか確認します。

|                                                                                                    | F よくのる異則 五日登録 ログイン:                                                                                                    | 8                                                                                                |
|----------------------------------------------------------------------------------------------------|----------------------------------------------------------------------------------------------------|--------------------------------------------------------------------------------------------------|
| 会員登録(確認ページ                                                                                                    |                                                                                                    |                                                                                                  |
| 予記の内容でき信してもよろしいでしょう<br>よろしければ、→単下の「会員登録をす?                                                                                                    | か?<br>わすがつなりしゃりしてくためい。                                                                                                    |                                                                                                  |
| 团体名                                                                                                    |                                                                                                    |                                                                                                  |
| 部署名                                                                                                    |                                                                                                    |                                                                                                  |
| 动石町                                                                                                    | 日本 レク花子                                                                                                    |                                                                                                  |
| お石和ワリガナク                                                                                                    |                                                                                                    |                                                                                                  |
| · · · · · · · · · · · · · · · · · · ·                                                                                                    | ± 110-0016                                                                                                    |                                                                                                  |
| 1284                                                                                                    | 東京都台東区台第1-1→4                                                                                                    |                                                                                                  |
|                                                                                                    | 03 - 8834 - 1081                                                                                                    |                                                                                                  |
| 最間のご論論先                                                                                                    |                                                                                                    |                                                                                                  |
| FAX                                                                                                    | 未至該                                                                                                    |                                                                                                  |
| メールアドレス                                                                                                    | act-independention to                                                                                                    |                                                                                                  |
| TE SI<br>Verdtalig wir verdtat. De ber                                                                                                    |                                                                                                    |                                                                                                  |
| 生年月日                                                                                                    | 天溜路                                                                                                    |                                                                                                  |
| 希望するパスワード                                                                                                    | ****                                                                                                    |                                                                                                  |
| バラワードを忘れた時のヒント                                                                                                    | 質問は好きは食べ物は?<br>第2回んご                                                                                                    |                                                                                                  |
| レク国の会員に整造する                                                                                                    | 215 L 20. v                                                                                                    |                                                                                                  |
| - 1999 - 1999 - 1999 - 1999 - 1999 - 1999 - 1999 - 1999 - 1999 - 1999 - 1999 - 1999 - 1999 - 1999 - 1999 - 1999<br>1999 - 1999 - 1999 - 1999 - 1999 - 1999 - 1999 - 1999 - 1999 - 1999 - 1999 - 1999 - 1999 - 1999 - 1999 - 1999 - 1<br>1999 - 1999 - 1999 - 1999 - 1999 - 1999 - 1999 - 1999 - 1999 - 1999 - 1999 - 1999 - 1999 - 1999 - 1999 - 1999 -                                                                                                     |                                                                                                    |                                                                                                  |
| 間違いなけ                                                                                                    | ナれば、 <mark>会員登録をする</mark> をクリックしま                                                                                                    | ंग                                                                                               |
| 間違いな!<br>                                                                                                    | ・<br>ナれば、 <mark>会員登録をする</mark> をクリックしま<br>*******                                                                                                    | ј ј                                                                                              |
| 間違いなけ<br>いと思いてふものの用月」の「ふものの最短にを用すす<br>リリーーションカリタ」<br>いTOR CATALOG                                                                                                    | ・<br>サれば、 会員登録をする<br>をクリックしま<br>Maintaine<br>Maintaine<br>E よくれる原因 マイターマ を問い合わせ                                                                                                    | ј<br>,<br>,<br>,<br>,<br>,<br>,<br>,<br>,<br>,<br>,<br>,<br>,<br>,<br>,<br>,<br>,<br>,<br>,<br>, |
| 間違いな!<br>・・と思してふものの用月」の「ふものの最短にを用すす<br>・・フローションカリン<br>TOR CATALOS<br>ショッピンクガイ<br>会員答録(空てペー                                                                                                    | ・<br>サれば、 <mark>会員登録をする</mark> をクリックしま<br>************************************                                                                                                    | SHOIL<br>SHOIL<br>SHCM¥5088                                                                      |
| 間違いなに<br>*28L CTA 4000 R.R.I. 007 A 4000 & B41 c 68 4 7<br><b>リエーション ひりり</b><br>ITOM CATALOR<br>ショッピンクカイ<br>会員登録(完了ペー:<br>本登録が完了いたしました。                                                                                                    | さ<br>ければ、 <mark>会員登録をする</mark> をクリックしま<br>************************************                                                                                                    | ु हमव<br>जि.स.                                                                                   |
| 間違いなけ<br>・と思してふ々のの用利・P「ふ々のの最も」と目がす<br><b>リエーションD9</b><br>HOR CATALOE<br>・ 笑 ショッピンクガイ<br>会員登録(完了ペー・<br>本登録が完ていたしました。<br>それではショッピングをあ来                                                                                                    | ・<br>サれば、 <mark>会員登録をする</mark> をクリックしま<br>************************************                                                                                                    | ुन<br>⊽shoi<br>अ⊨ब्र≁saa                                                                         |
| 間違いなけ<br>・と思いてみそのの用月」の「みそのの参考」を紹うて<br>・して、<br>・して、<br>・<br>・<br>・<br>・<br>・<br>・<br>・<br>・<br>・<br>・<br>・<br>・<br>・                                                                                                    | tれば、 <mark>会員登録をする</mark> をクリックしま<br>************************************                                                                                                    | ∵चै<br>¶ि SHOI<br>ЯICM70क2                                                                       |
| 間違いなけ<br>・思、cfa+00の用月の「A+000を発見さ用すす<br>リエーションカリリ<br>・<br>・<br>・<br>・<br>・<br>・<br>・<br>・<br>・<br>・<br>・<br>・<br>・                                                                                                    | tれば、 <mark>会員登録をする</mark> をクリックしま<br>************************************                                                                                                    | :च<br>ज्र″ इस्ट<br>श⊂वि7:082                                                                     |
| 間違いなけ<br>*!!!. :: 「よ+000 用月!!!「よ+000 単月:: !!! :<br>*!!! :: 「よ+000 用月!!!「よ+000 単月:: !!!!<br>*!!!!!!!!!!!!!!!!!!!!!!!!!!!!!!!!                                                                                                    | tれば、 <mark>会員登録をする</mark> をクリックしま<br>************************************                                                                                                    | :च<br>जि.स1<br>विद्यालय                                                                          |
| <b>間違いなけ</b>                                                                                                    | tれば、 <mark>会員登録をする</mark> をクリックしま<br>************************************                                                                                                    | ∵ चै<br>¶C विष 2 के2                                                                             |
| <b>     旧違いなけ</b> ・・・・・・・・・・・・・・・・・・・・・・・・・・・・・・・・・                                                                                                    | tれば、 <mark>会員登録をする</mark> をクリックしま<br>************************************                                                                                                    | : <b>ुं</b><br><mark>₩ SHOP</mark><br>Э.Сйт хж2                                                  |
| 間違いなけ                                                                                                    | tれば、 <mark>会員登録をする</mark> をクリックしま<br>************************************                                                                                                    | उ<br>च<br>अ⊂लगर<br>क<br>र<br>द                                                                   |
| <b>間違いなけ</b> CUELL CTALEGON REAL OF TALEGON REAL OF | サれば、会員登録をするをクリックしま Particle (1995) (1995) (199 | . चु<br>, , , , , , , , , , , , , , , , , , ,                                                    |

会員登録完了しますと、ご登録されたメールアドレスに下記のようなメールが自動配信されます。

#### あわせてメールが正しく届いているかご確認お願いします。

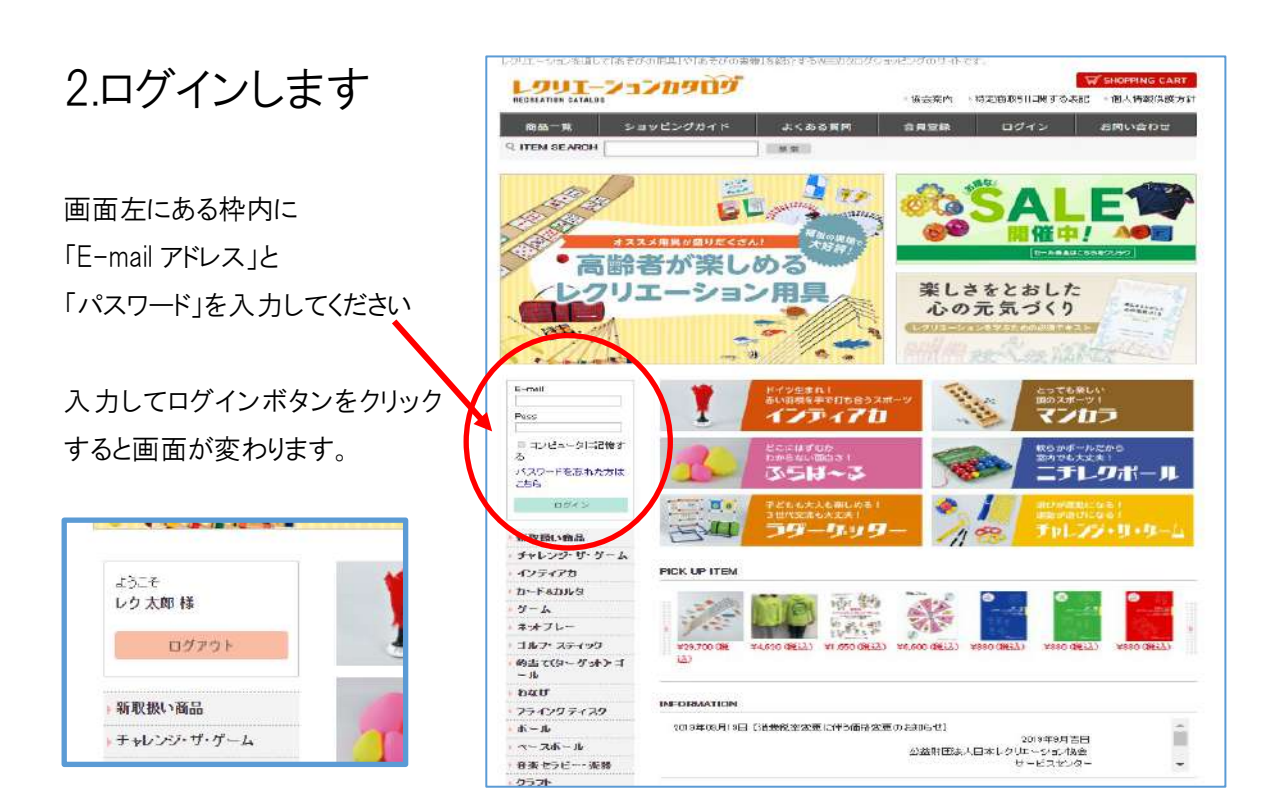

ログインせずに購入しますと割引が適用されませんのでご注意下さい

# 3.商品を選びます

※商品番号からは注文できません。商品名で検索・注文を行って下さい。 商品を検索の方法は2通りあります

- ITEM SEARCH のウインドウに商品名を打ち込む方法 (商品名の一部でも検索可能ですが、ひらがな・カタカナは区別されますのでカタログに記載されている通りにご入力ください。)
- ② ログインボタンの下にある商品項目のボタンの中より、該当する商品を選ぶ方法

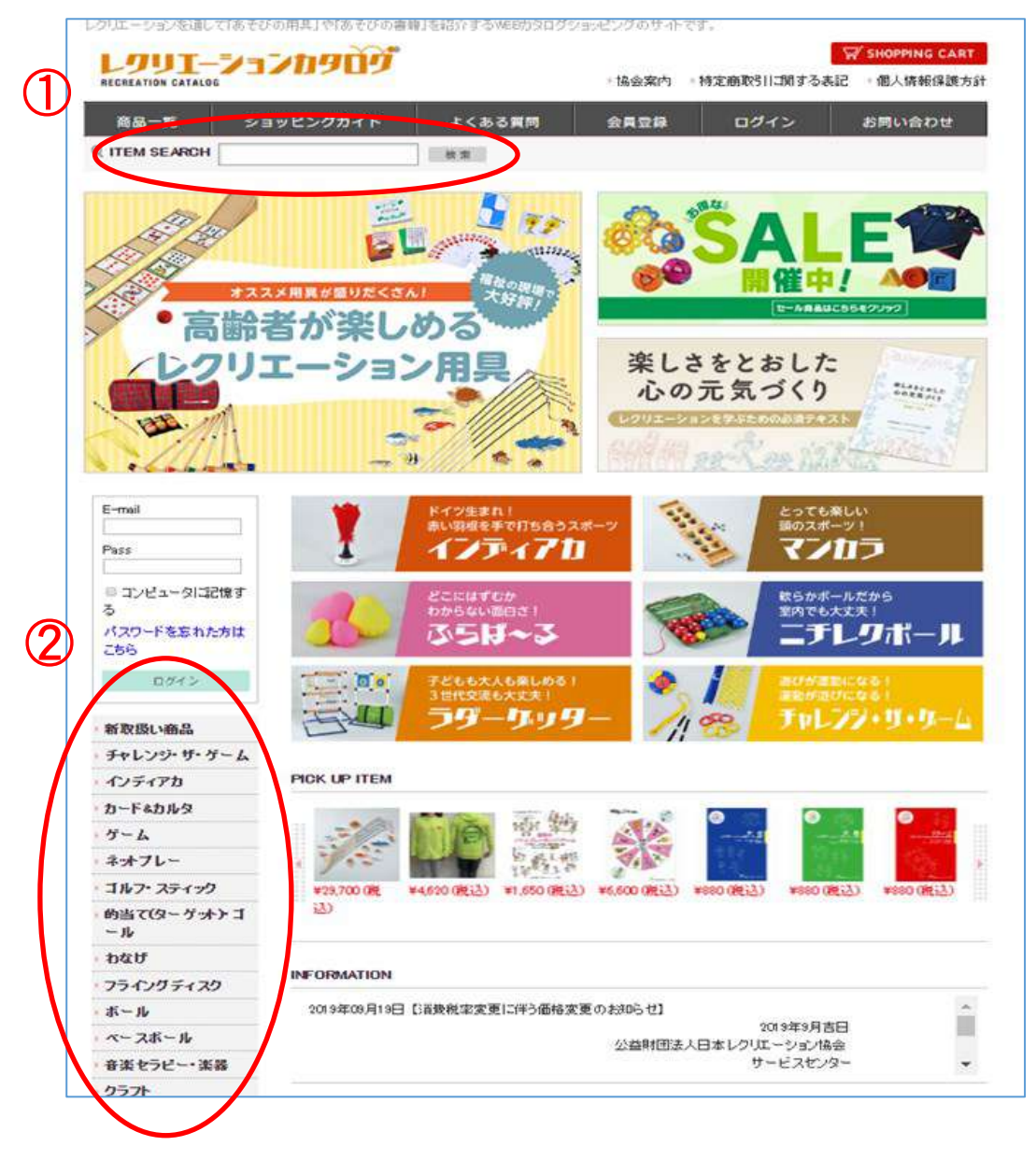

### 購入方法 例

レクリエーションカタログ

掲載の『31-010 公式ワナゲセット』を購入します

1 より キーワードの「ワナゲ」を入力し、検索をクリックします

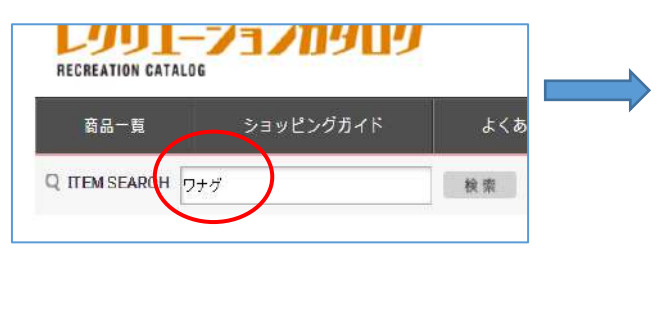

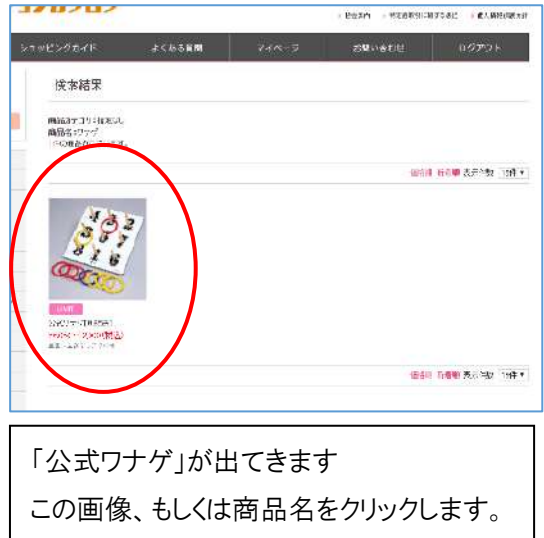

2 より 商品項目のボタンより「わなげ」を選びます

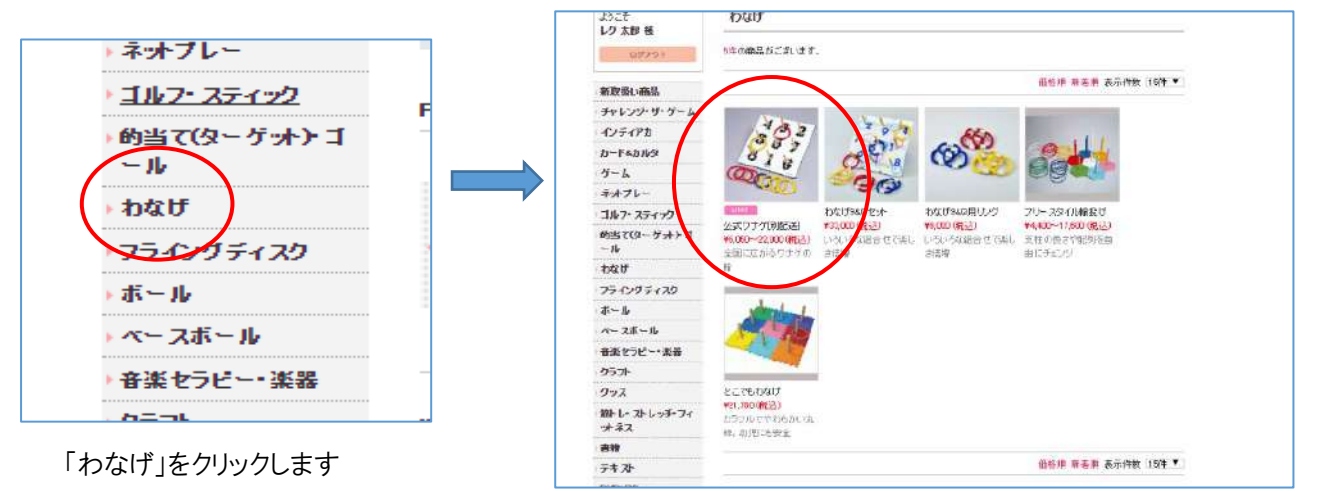

わなげ関連の商品が出てきます その中より「公式ワナゲセット」を選び、 画像、もしくは商品名をクリックします。

| 4327                                         | · - | 公式ワ;                                                                                                    | ナゲ[別配送]<br>31-010~31-019                                                                                                    |
|----------------------------------------------|-----|----------------------------------------------------------------------------------------------------|----------------------------------------------------------------------------------------------------|
| S 7 /                                        |     | 通常価格                                                                                                    | ¥6,050~22,000(税込)                                                                                                    |
| 8                                            |     | 販売価格                                                                                                    | ¥6,050~22,000(税込)                                                                                                    |
|                                              |     | 135cのリングを<br>ルがあって、日<br>ます。<br>交互投輪方式で<br>ンカーリングを残<br>に燃える人も現<br>いずれを足して<br>すべて別配送<br>●31-010 公式<br>60cm×60cmオ | 投げる公式ワナゲ。競技方式も統一ルー<br>本ワナゲ協会が全国ランキングを出してい<br>2は、得点の少ないプレーヤーが最後にア<br>別がられて、逆転の可能性もアップ。ワナゲ<br>れます。数字の配列はタテ、ヨコ、ナナメ<br>も15になるように工夫されています。<br>だワナゲセット ¥17.064<br>「製台1、リング9、ルール村 |
| 「選択してください」の右端の▼をク                            |     | ●31-013 公式<br>60cm×60cm木                                                                                       | ∜ワナゲバッグ付セット ¥21,600<br>○製台1、リング9、キャリーバッグ1、ルー                                                                                                    |
| リックすると 商品が遅べます                               |     | ル付                                                                                                    |                                                                                                    |
| 日的の商品を選択し、数量をご入                              |     | <部品価格><br>●31-011 公式                                                                                           | ワナゲ用リング[9本組] ¥5.940                                                                                                    |
|                                              |     | リング9(赤4、黄                                                                                                    | 4、青1)、外径17cm、<br>サポット期                                                                                                    |
| → ☆ <b>む</b> リナグ                             |     | 里で#1130g、1ff                                                                                                   |                                                                                                    |
|                                              |     | ●31-019 4氏<br>肩掛けショルダ                                                                                          | - 付<br>- 付                                                                                                    |
| 選択してください<br>ま 公式 ワナゲヤット                      |     | ・ 公式ワナケ                                                                                                    | ĩ                                                                                                    |
| - 公式ワナゲバッグ付セット<br>公式ワナゲ用リング<br>公式ワナゲ用キャリーバッグ |     | 選択してく                                                                                                    | ださい ・                                                                                                    |
| ∰ SHOPPING CART                              |     | → 数量                                                                                                    |                                                                                                    |
| 最後に ショッピングカート を押す                            |     | ₽                                                                                                    | SHOPPING CART                                                                                                    |
| カートに入ります。                                    |     |                                                                                                    |                                                                                                    |

① ②共通「公式ワナゲ」の商品ページが開きます。

選んだ商品がかごの中に入っていることを確認してください。

割引率(公認指導者割、WEB 割等)と送料が適用されている事も、ご確認ください。

| TALOG                                                                                       |                                                            | ▶ 協会案内 →                                     | 特定商取引に関す                    | る表記 ▶ 個人            |
|---------------------------------------------------------------------------------------------|------------------------------------------------------------|----------------------------------------------|-----------------------------|---------------------|
| ショッピングガイド                                                                                   | よくある質問                                                     | マイページ                                        | お問い合わせ                      | ž 0%                |
| 現在のカゴの中                                                                                     |                                                            |                                              |                             |                     |
| お見破り<br>見検書宛名は(日本<br>変)                                                                     | 」が必要な方はこちらをク<br>なレクリエーション協会 2<br>更する場合下記より変更<br>Myページ会員登録情 | リックしてくたさい。<br>転着 レク 太は月日<br>してくたさい。<br>報変更 お | <del>なります。</del><br>見積りの詳   | ≦細は P1              |
| カゴの中の商品の合計金額は[17,380円                                                                       | ]]です。                                                      |                                              |                             |                     |
| 削除 商                                                                                        | 品内容                                                        | 数重                                           | 小                           | ·≣+                 |
| 前除     おおります     が     おおります     が     おおります     が     れていていていていていていていていていていていていていていていていていて | 【別配送】<br>公式ワナゲセット                                          | 数量:1                                         | ± 小計:                       | : 17,380円           |
|                                                                                             |                                                            |                                              | 시)를 ·                       | 17,380円             |
|                                                                                             |                                                            | 値                                            | i518                        | -3,476円             |
|                                                                                             |                                                            |                                              | 送料<br>合計                    | 0円<br>13,904₽       |
| お客様の種別 下記のいずれかにチェッ<br>選択を解除する                                                               | クを入れて下さい。                                                  | ●割引率(2                                       | 公認指導者                       | 割、WEB 署             |
| ◎日本レクリエーション協会 公認指                                                                           | 導者登録ID                                                     | <ul> <li>一回のジ</li> </ul>                     | 主文の合計会                      | 金額                  |
| (全商品5%OFFとなりますので、指導者                                                                        | fのID番号と生年月日を入                                              | 20.000                                       | <u>- / (</u> 税抜)に           | <u>ー い</u><br>ノトで送米 |
| <ul> <li>○日本インディアカ協会会員</li> </ul>                                                           | 【半用英数大文字6桁,                                                | <u>と0,000</u><br>が適田さ                        | <u>れていろか</u>                |                     |
| (インディアカ関連製品のみ10MOFFとな                                                                       | りますので、JIA会員番号?                                             |                                              |                             |                     |
| JA会員番号:頭の英字                                                                                 | 後の番号                                                       |                                              |                             |                     |
| 上記内容之長                                                                                      | <del>しければ「購</del> 入手続きへ」」<br>戻る                            | <del>ないをうり うしてく</del> が<br>購入手続きへ >          | Edu.                        | 2                   |
| ホーム   商品ー<br>団法人日本レクリエーション協会 〒110                                                           | 覧   ショッピングガイド  <br>-0016 台東区台東1-1-14 A                     | 新規会員登録   協<br>NTEX24ビル7階 TE                  | \会案内<br>:L : 03-3834-1092 F | FAX : 03-3834-1     |

| 他にも購入する商品がある場合は  | 戻る    | を押して、お買 | 買い物を続けてください。 |
|------------------|-------|---------|--------------|
| 購入する商品をすべて選び終わった | と方は 🚽 | 購入手続きへ  | をクリックして下さい。  |

# ※在庫を上回るご注文

レクリエーションカタログ

掲載の『ディスゲッター9[イエロー]』を5つ購入してみます。

(こちらは大型商品のため、元々在庫数が多くありません)

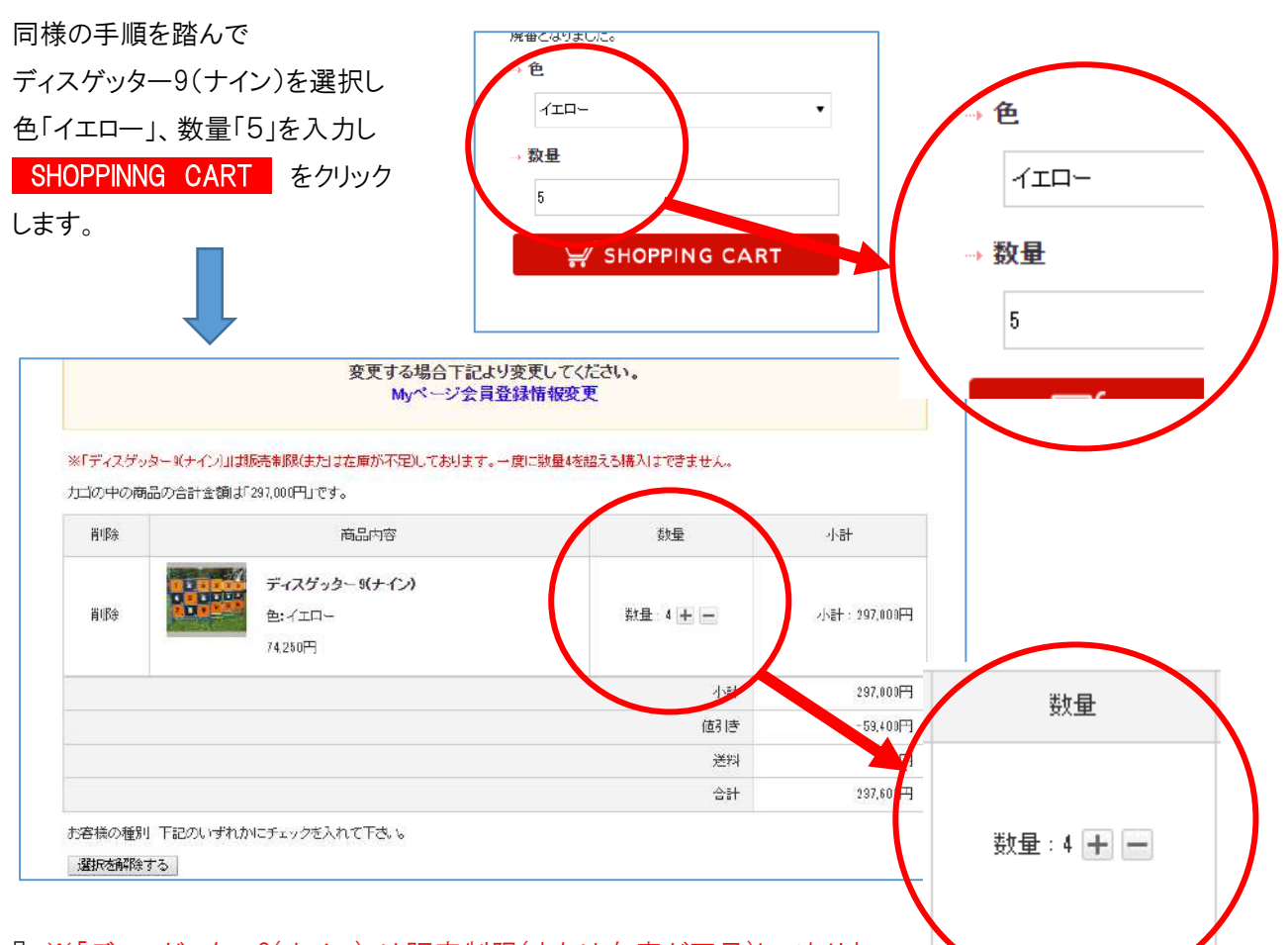

『※「ディスゲッター9(ナイン)」は販売制限(または在庫が不足)しておりま す。一度に数量4を超える購入はできません。 』との表示が出ます。

この時、在庫が4個しかない、ということですので4までの個数でご購入いただくか、サービスセンターに直接ご連絡頂けましたら、ご対応いたします。

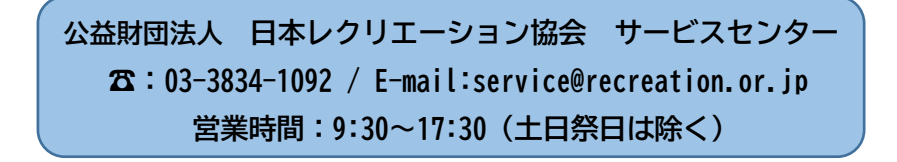

また、商品名に[別発送]の記載のある商品は、メーカーからの直接配送となります。お支払いの 確認後、メーカーへ在庫確認・発注を行いますので、商品によっては納期が遅れることがございます。 [別配送]商品で納期の確認が必要な場合は、注文前にお問合わせください。

# 4.お届け先の指定をします

購入する商品をすべてカーHこ入れて 購入手続きへ をクリックすると、画面が変わります。

| RECREATION                    |                                                                      | ni)                                      | 協会案内 特别                                                   | 定商取引に関するま                                                           | ₩ SH                    | HOPPING CART<br>個人情報保護方針                                                               |
|-------------------------------|----------------------------------------------------------------------|------------------------------------------|-----------------------------------------------------------|---------------------------------------------------------------------|-------------------------|----------------------------------------------------------------------------------------|
| 商品一                           | 第<br>ショッピング                                                          | ガイド よくある)<br>つ<br>40.000-2001は高いの130     | <ul> <li>         ・・・・・・・・・・・・・・・・・・・・・・・・・・・・・</li></ul> | お問い合わせ                                                              |                         | ログアウト                                                                                  |
|                               | お届け先の指定                                                              |                                          |                                                           |                                                                     |                         |                                                                                        |
|                               | 下記一覧よりお届け先住<br>リックしてください。<br>一覧にご希望の住所が無<br>録してください。<br>※最大20件まで登録でき | 所を選択して、「選択したお届<br>町は場合は、「新しいお届け先れ<br>ます。 | け先に話る」ボタンをク<br>Ei追加する」より追加登                               |                                                                     |                         | -                                                                                      |
|                               | 選択 住所                                                                | 種類                                       | お届け先                                                      | 変更                                                                  | 削除                      | Ĩ                                                                                      |
|                               | ●         会員登                                                        | 違住所<br>最佳所<br>日本レクリエーシ                   | 東1-1-14 ANTEX24ビル 7階<br>ョン協会 レク太郎                         |                                                                     | 94<br>94                |                                                                                        |
|                               | <ul> <li>追加登:</li> </ul>                                             | 録住所<br>日レン花子                             | <u> </u>                                                  | 変更                                                                  | 削除                      |                                                                                        |
|                               | <ul> <li>追加登;</li> </ul>                                             | 緑住所<br>東京都台東区満<br>レク小太郎                  | 草1-1-1-1                                                  | 変更                                                                  | 削除                      | -                                                                                      |
| お届け先を選                        | び、選択を押して                                                             | < 戻る<br>、黒くします。                          | *^ >                                                      |                                                                     |                         | PAGE TOP                                                                               |
| ※ お届け先                        | は新しいお履                                                               | 届け先を追加する<br>どできます。見つれ                    | のボタンをクリッ                                                  | クレ<br>・<br>・<br>・<br>・<br>・<br>・<br>・<br>・<br>・<br>・<br>・<br>・<br>・ | -ションカタロク<br>.recreatior | 7/新しいお属け先の追加・変更 - Google Chrome<br>jp/mypage/delivery_addr.php?page=/e                 |
| (取入 20 <sup>↑</sup><br>たフポーツ店 | +まで、垣加豆邨7<br>堆の1/1 供が発行                                              | いでさより。 取初り<br>浸され <i>て</i> いる!#能っ        | )画面では、会員金塚の                                               |                                                                     | たの追加・愛                  |                                                                                        |
|                               | /₩0707 I [十万,豆〕                                                      | 身で10 C0 101人 思り                          |                                                           | 入方法、一回律名                                                            | 番下の「登録す                 | る」が多いをクリックしてください。                                                                      |
| 新しいお                          | 届け先を追加する                                                             | る のボタンをク                                 | フリックすると別ウィンド                                              |                                                                     | 115175                  | # 8<br>t4 >4                                                                           |
| 開きます。必要                       | 要情報を入力後、                                                             | 登録する ボタ                                  | シをクリックして下さい。                                              | 那便番号                                                                | ×                       | T         -         野夜番号秋奈           四時前北四         野夜番号を入力があ、クリックしてくたさい。               |
|                               |                                                                      |                                          |                                                           |                                                                     |                         | 2 TAB REACTOR SHEET F                                                                  |
| ※ 新しいお<br>することも可能             | 届け先を追加する<br>₺です。(マイペ−                                                | ことで、ご注文され<br>-ジからも追加可創                   | れたお客様に、直接お店                                               | <b>雪け </b> <sup>■</sup>                                             |                         | 市区町(村舎)(第二千代田区(神田)村(緑町))<br>春坂(第二十一)<br>名前(111-11-2)(丁乙(記人)たあい。各行全角(00文字以<br>内古記人(たあい) |
| ※ 新しいおり<br>することも可能            | 届け先を追加する<br>₺です。(マイペ−                                                | ことで、ご注文され<br>-ジからも追加可創                   | いたお客様に、直接おほ<br>シ                                          | 目け 戦務 戦務 戦務 して のの の し の の し の の し の し の の し の し の し                 | <mark>19</mark><br>建翰先  |                                                                                        |

# 5.お支払方法の指定をします

お支払方法は以下の3通りの方法から選べます

- 銀行・郵貯・ATM 決済 ※法規制により10万を超える現金でのお振込はできません。
   ※ATM による現金のお振込みの場合は手数料がかかります。口座からのお支払(通帳、キャッシュカード、インターネットバンキング)は無料です。
- ② コンビニ決済 ※一度に30万円を超えるお支払いはできません。/手数料無料
- クレジットカード決済
   ※手数料無料
- ④ 銀行振込 ※振込手数料はご負担ください。
   金融機関名:三菱UFJ銀行
   支店名:渋谷中央支店
   口座番号:普通預金 1032451
   口座名:公益財団法人日本レクリエーション協会
- ご希望のお支払い方法を選択して次へをクリックして下さい。

| ちちりてける                  |                                                                                        |  |
|-------------------------|----------------------------------------------------------------------------------------|--|
| の又佔方法                   | 216 正                                                                                  |  |
| ■ お支払方法の<br>お支払方法をご選択(た | 指定<br>50.                                                                              |  |
| 選択                      | お支払方法                                                                                  |  |
| 0                       | 絕行·頻將 ATM決済                                                                            |  |
| 0                       | コンビニ決済                                                                                 |  |
| 0                       | クレジットカード決済                                                                             |  |
| 0                       | 違行振込 金融機関名:三亜UFJ銀行 実店名:渋谷中央実店 ロ盤番号:着選張金1032451 ロ盤名:公益財団法人日本レクリエーション協会 ※振込手懸料なご負担(ださい。) |  |
| その他お問い<br>その他お問い合わせ事の   | 合わせ<br>MMにさいましたも、こちらにこ入力べたさい。                                                          |  |
|                         |                                                                                        |  |
|                         |                                                                                        |  |
|                         |                                                                                        |  |

# ① 銀行・ゆうちょ・ATM 決済

入力内容確認のページに飛びます。

| 入力内容のご確認         第こはなが高で広報し、ビレンシャド<br>おしければ、「ないしずないない、なるい、         「「「「「「「「「「「「」」」」」」」」」」」」」」」」」」」」」」」」                                                                                                    | お着け先の描定                    | お支払い方法・お願い時間等の設定                         | CHINE       |         |     |
|----------------------------------------------------------------------------------------------------|----------------------------|------------------------------------------|-------------|---------|-----|
| S2:ListynerovalidL: 7:0:-24.01 v? (Lisk)         C R 0       X 0         S2:DistynerovalidL: 7:0:-24.01 v? (Lisk)         S2:DistynerovalidL: 7:0:-24.01 v? (Lisk)         S2:D                                                                                                    | 入力内容のご                     | 確認                                       |             |         |     |
| 前品内容         数定         小村           シネクナク100231<br>メステクナインはなっプカゲンはなっプカゲンはなっつかします。<br>コスロマークシャン・シスロークシャン・シスロークシャン・シン・シスロークシャン・シン・シン・シスロークシャン・シン・シスロークシャン・シン・シスロークシャン・シン・シスロークシャン・シン・シスロークシャン・シン・シン・シン・シン・シン・シン・シン・シン・シン・シン・シン・シン・シン                                                                                                    | 下記ご注文内容で進信<br>よろしけわば、「次へ」す | してもよろしいでしょうか?<br>30ンをクリックしてくたさい。<br>く 戻る | 次へ >        |         |     |
| Actor of UNIEXAL                                                                                                    |                            | 商品内容                                     | 数里          | ∕i∿≣†   |     |
| ・ ・ ・ ・ ・ ・ ・ ・ ・ ・ ・ ・ ・ ・ ・ ・ ・ ・ ・                                                                                                    | 公式<br>公式<br>1738           | <b>ウナゲ[別記送]</b><br>ワナゲ:公式ワナゲセット<br>9円    | 数重:2        | 34,760円 |     |
| (朝) (1) (1) (1) (1) (1) (1) (1) (1) (1) (1                                                                                                    |                            | 7.2                                      | 4,2+        | 34,760円 |     |
| ● 円       ● 円         ● 作       ● 作         ● 作       ● 作         ● 作       ● 17,00円         ● 17,00円       ● 17,00円         ● 17,00円       ● 12,40P         ● 12,40P       ● 12,40P         ● 12,40P       ● 12,40P                                                                                                    |                            |                                          | 値引き(スポーツ店)  | 6,952円  |     |
| ・・・・・・・・・・・・・・・・・・・・・・・・・・・・・                                                                                                    |                            |                                          | 送料          | 円       |     |
|                                                                                                    |                            |                                          | 手数料         | 們       |     |
| ご注文者       レフ 太郎         なら前 (7)切力       レク 20つ         四路名       レク 20つ         四路名       ・ 二注文者         第週名       ・ 二注文者         第週名       ・ 二注文者         第週名       ・ 二注文者         第週名       ・ 二注文者         第週名       ・ 二注文者         第週名       ・ 二注文者         第週名       ・ 二注文者         第回法方法・お支払方法・その他お問い合わせ       の項目があります。ご確認下さい         ア・リアトレス       coshi@recreation.x/#         Y       ・ Soshi@recreation.x/#         Y       1         Y       1         Y       istatatatatatatatatatatatatatatatatatata                                                                                                    |                            |                                          | 合計          | 27,808円 |     |
| 約36     レ2 次部       約36 (2) (1) (1)     レ2 次部       回路名     レ2 次市づ       第783     ・ご注文者       第783     ・ご注文者       第783     ・ご注文者       第783     ・ご注文者       第783     ・ご注文者       第783     ・ご注文者       第783     ・ご注文者       第784     ・ご注文者       第888     ・ジス市       1000     ・ジス市       1000     ・ジス市       1000     ・ジス市       1000     ・ジス市       1000     ・ジス市       1000     ・ジス市       1000     ・ジス市       1000     ・ジス市       1000     ・ジェーー       1000     ・ジェーー <t< th=""><th>ご注文者</th><th></th><th></th><th></th><th></th></t<>                                                                                                    | ご注文者                       |                                          |             |         |     |
| A S 前 C / U / U / U / U / U / U / U / U / U /                                                                                                    | お名前                        | レク大的                                     |             |         |     |
| 回路3 6000000000000000000000000000000000000                                                                                                    | お名前にリガナル                   | レクタロウ                                    |             |         |     |
| 部項番目     ・ に注义者                                                                                                    | 团体名                        |                                          |             |         |     |
| 郵源番号     ・お届け先       16%     ・記送方法・お支払方法・その他お問い合わせ       61563     の項目があります。ご確認下さい       アメ省マ     ・この理認下さい       アメ省マ     ・この理認下さい       メーリアドレス     ・この地Proceetion arip       生年月日     ・加速なし       「加速方法・お支払方法・その他お問い合わせ     ・加速なし       生年月日     ・加速なし       「加速方法・お支払方法・その世お問い合わせ     ・加速なし       「加速方法・お支払方法・その世お問い合わせ     ・加速なし       「加速方法・お支払方法・その世お問い合わせ     ・加速なし                                                                                                    | 部署名                        | ・こ注义有                                    |             |         |     |
|                                                                                                    | 郵便番号                       | ·お届け先                                    |             |         |     |
|                                                                                                    | 住所                         | ・配送方法・お                                  | ミ支払方法・その    | の他お問い   | 合わせ |
| 2013年1日からります。こ確認 トさい<br>FX名号<br>X - IVアドレス<br>生年月日<br>日<br>た方法・お支払方法・その他お問い合わせ<br>記送方法<br>北支払方法<br>彼行・翻字 ATM決済<br>銀行・翻字 ATM決済                                                                                                    | 电话器号                       |                                          |             |         |     |
| FxA音を         Contract of the constitution of the constitution of the co | 星間のご連絡先                    | の項目があ                                    | ります。こ催認     | トさい     |     |
| メールアトレス     coshiPincreation.or.ip       性別     北届け時間     指定なし       生年月日     配送方法・お支払方法・その他お問い合わせ       配送方法     応送方法       配送方法     健川県毎キムけ編山前運       お支払方法     銀行・翻片 ATM決済                                                                                                    | FAX BE                     |                                          |             |         |     |
| 転用         指定なし           生年月日         配送方法・お支払方法・その他お問い合わせ           配送方法         佐川島 原または極山 画面<br>お支払方法           銀行・翻字 ATM決済         銀行・翻字 ATM決済                                                                                                    | メールアドレス                    | goishi@recreation.or.ip                  |             |         |     |
| 配送方法・お支払方法・その他お問い合わせ       配送方法       配送方法       成       佐川県運業をは描い) 画運       お支払方法       銀行・翻片 ATM決済                                                                                                    | 任年月日                       | お届け時間                                    | 指定なし        |         |     |
| 配送方法 佐川島 使またけ編山 通道<br>お支払方法 銀行・翻字 ATM未済                                                                                                    |                            | 配送方法・お支払方法・その                            | )他お問い合わせ    |         |     |
| 和支払方法 銀行·翻拧 ATM決済                                                                                                    |                            | 配送方法                                     | 佐川急運または福山通運 |         |     |
|                                                                                                    |                            | お支払方法                                    | 銀行·郵貯 ATM決済 | )       |     |
| その他お助い合わせ                                                                                                    |                            | その他お問い合わせ                                |             |         |     |
|                                                                                                    |                            |                                          |             |         |     |

間違いがございませんでしたら 次へ をクリックして下さい。 次へ ボタンはページ上部と下部の2箇所にあります

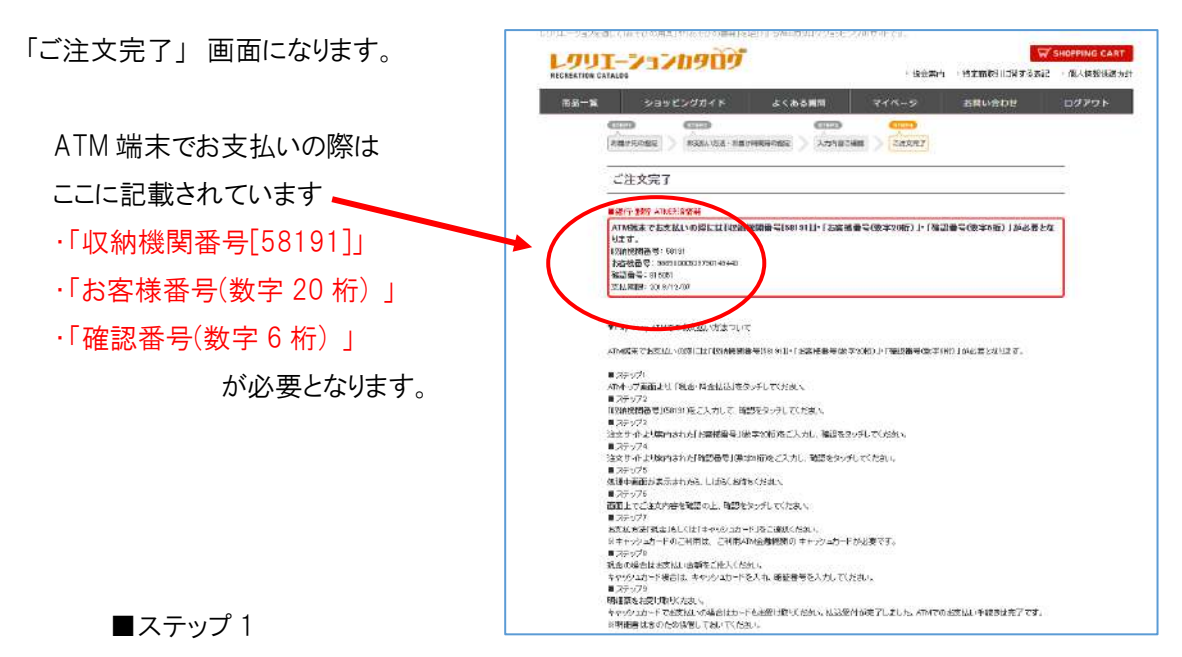

ATMトップ画面より、「税金・料金払込」をタッチしてください。

■ステップ2

「収納機関番号」(58191)をご入力して、確認をタッチしてください。

■ステップ3

注文サイトより案内された「お客様番号」(数字 20 桁)をご入力し、確認をタッチしてください。

■ステップ4

注文サイトより案内された「確認番号」(数字6桁)をご入力し、確認をタッチしてください。

■ステップ5

処理中画面が表示されたら、しばらくお待ちください。

■ステップ6

画面上でご注文内容を確認の上、確認をタッチしてください。

■ステップ7

お支払方法「現金」もしくは「キャッシュカード」をご選択ください。

※キャッシュカードのご利用は、ご利用 ATM 金融機関の キャッシュカードが必要です。

■ステップ8

現金の場合はお支払い金額をご投入ください。

キャッシュカード場合は、キャッシュカードを入れ、暗証番号を入力してください。

■ステップ9

明細票をお受け取りください。

キャッシュカードでお支払いの場合はカードもお受け取りださい。払込受付が完了しました。

#### ATM でのお支払い手続きは完了です。

※明細書は念のため保管しておいてください。

② コンビニ決済

「入力内容のご確認」のページに飛びます。

| 下記ご主文内容で送信しても。<br>よろしければ、「次へ」ボタンを |                          |                |               |          |
|-----------------------------------|--------------------------|----------------|---------------|----------|
| よろしければ、「次へ」ボタンを                   | よろしいでしょうか?               |                | 7             |          |
|                                   | クリックしてください。              |                |               |          |
|                                   | く 戻る                     | <b>次へ &gt;</b> |               |          |
|                                   | 商品内容                     | 数重             | ሳ <u>ት</u> ≣ተ |          |
| 公式ワナゲ<br>公式ワナゲ<br>17,000円         | <b>【別配送】</b><br>公式ワナゲセット | 数量::           | 17,380円       |          |
|                                   |                          | 1-5+           | 17,380円       |          |
|                                   |                          | 値引き(スポーツ店)     | -3,476円       |          |
|                                   |                          | 送料             | 07            |          |
|                                   |                          | 手数料            | 04            |          |
|                                   |                          | D.11           | 13,404.1      |          |
| ご注文者                              |                          |                |               |          |
| お名前                               | レク 太郎                    | È文考            |               |          |
| お名前(フリガナ)                         |                          |                |               |          |
| 団体名                               | 日本レクロ・お雇                 | 国け先            |               |          |
| 部署名                               | · 西江                     | 送方法・お支払方       | 法・その他お問       | い合わせ     |
| 郵便番号                              | T110-0016                |                |               | <u> </u> |
| 住所                                | 東京都台東 (ノノ」               | 貝日かめりまり。こ      | 唯認下さい         |          |
| · 電話番号                            | 03-3834-109              |                |               |          |
| 見聞のご書給先                           | 1840.00                  |                |               |          |
| お届け時間                             | 指定なし                     |                |               |          |
| 配送方法・お支                           | 払方法・その他お問い               | 合わせ            |               |          |
| 配送方法                              | 佐山急渡                     | または福山通運        |               |          |
| お支払方法                             |                          | UB             |               |          |
| その他お問い合わせ                         |                          |                |               |          |
|                                   |                          |                |               |          |
|                                   |                          | 》<br>次         | ₹^ >          |          |
|                                   | 、戻る                      |                |               |          |
|                                   | 、戻る                      |                |               |          |
|                                   | 、戻る                      |                |               | 1. PAGE  |

「お支払い方法:コンビニ決済」のページに飛びます。 お支払いにご利用になるコンビニを選択してください

| LOU<br>RECREATION CA | ATALOG     | ₽∍₽₽₽₽₽                                |                           | ▶協会案内         | → 特定商取引に関する表記 | SHOPPING CART<br>)個人情報保護方記 |
|----------------------|------------|----------------------------------------|---------------------------|---------------|---------------|----------------------------|
| 商品一覧                 |            | ショッピングガイド                              | よくある質問                    | マイページ         | お問い合わせ        | ログアウト                      |
|                      | お支         | え払い方法:コンビニ決済                           | Ŝ.                        |               |               |                            |
|                      | ご利用<br>注文後 | になるコンビニエンスストアを選択し<br>60日以内におされたいただけない。 | 、て下さい。<br>。日、こ注文を取得した世でいた | -たくことがありますのでご | 了承下さい。        |                            |
|                      | 0          | セブンイレブン                                |                           |               |               |                            |
| (                    | 0          | ローソン・ファミリーマート・サーク                      | フルドサンクス・ミニストップ・セイ         | ゴーマート         |               |                            |
|                      | 0          | デイリーヤマザキ                               |                           |               |               |                            |
|                      | お支払        | いのため以下の信報なご利用した                        | るフトアへ洋伝されます。              |               |               |                            |
|                      | お客様        | 薬の氏名                                   |                           | レクタロウ         |               |                            |
|                      | お客様        | 業の電話番号                                 |                           | 03-3834-1 091 |               |                            |
|                      |            |                                        | 戻る 選択したコン                 | ビニで決済         |               |                            |

## (1) セブンイレブン を選択した場合

| 「ご注文完了」画面になります              | REGRATION GATALOS                                                                                              | ☆ SHOPPING CART<br>● 協会案内 ● 特定意题引口類する表記 ● 個人搭載保護方針 |
|-----------------------------|----------------------------------------------------------------------------------------------------|----------------------------------------------------|
|                             | 商品一覧 ショッピングガイド よくある質問                                                                                          | マイページ お問い合わせ ログアウト                                 |
| セブンイレブンでのお支払いには             |                                                                                                    | (100)<br>(注文元7)                                    |
| ここに記載されています                 | ご注文完了                                                                                                    |                                                    |
| 「払込票番号(13 桁)」または「払込票        | ■コンビニン決済情報                                                                                                    |                                                    |
| URL」を PC ブラウザで辿ることで表示       | 志変比い先 7トア: セフンイレフン<br>北辺東番号: 7904164307760<br>北辺東中に https://psyment.sej.cojp/od/hilsep/952808204/54307766386b3 | Still Bookfael                                     |
| される <mark>払込票</mark> が必要です。 | EXELLIONE: Source and a for                                                                                    |                                                    |
|                             | ▼セプレイレブンでのお支払い方法ついて                                                                                            |                                                    |
| ■ ステップ 1                    | ・と支払いには1払込業登号(3桁)または1払込業に用しをPOブラウザではる。<br>・と支払いの際には、代金と別は換えしゴインターネッショッピング払送受機能                                 | ことで表示される私込業が必要です。<br>目を始終しますので左れずに必要などださい。         |

お近くのセブンイレブンヘプリントアウトした「払込票」または「払込票番号」のメモを持参してください。

■ステップ 2

プリントアウトした「払込票」または「払込票番号」をレジにご提示いただき、店員に「インターネット代 金の支払い」とお伝え下さい。なお、お支払いは「現金」となります。

※コンビニ店頭での変更・払戻しはできませんので、予めご了承ください。

■ステップ3

お支払い後、「インターネットショッピング払込受領証」をお渡しいたします。実際に代金をお支払い されたことを証明する書類ですので、大切に保管してください。

■ステップ4

店舗側で入金を確認次第、商品配送の手配をいたします。 お支払い手続き完了です。

# (2) ローソン・ファミリーマート・サークル K サンクス ・セイコーマート・ミニストップ を選択した場合

「ご注文完了」画面になります。

| RECI               | <b>UUT</b> -         | ションカタログ                                                             |                                                      | - 協会案内                        | ・特定商販引に関する表記 | SHOPPING CART |
|--------------------|----------------------|---------------------------------------------------------------------|------------------------------------------------------|-------------------------------|--------------|---------------|
| ノン・ファミリーマート・サークル K | 向品一覧                 | ショッピングカイド                                                           | よくある質問                                               | マイページ                         | お利い合わせ       | 0079F         |
| ス・セイコーマート・ミニストップ   | 000<br>200           |                                                                     | の日本の日本 入力内容3                                         |                               |              |               |
| る支払いの際には           | ご                    | 注文完了                                                                |                                                      |                               |              |               |
| 載されています            |                      | ビニ決済情報                                                              |                                                      |                               |              | -             |
| 6 桁)」              | 2021<br>1211<br>2522 | 松いモンボア:ローソン・ファミリーマ<br>御号:052574<br>様番号(お申込み時乗話番号):03-(              | °-№Ф-9ДКФ3Ф≫323<br>3834-Юя                           | \$~97*₩4 <b>□</b> -マーŀ        |              |               |
| 時の電話番号など」が必        | 8.23                 | AVE WHORE SOLARING                                                  |                                                      |                               |              |               |
| o                  | ▼µ~<br>• µ~<br>(ह)   | - ソン・ファミリー マート・サークルドサ<br>ソン・ファミリー マート・サークルドサリ<br>付番号()桁辺・「お申込み時の電話目 | ンクス・セイコーマードミニスト<br>ンクス・セイコーマードミニストゥ<br>時なと」が必要となります。 | ップでの表支払い方法ついて<br>の店舗でた支払いの別目は |              |               |

・お支払いの際には、代金と引き換えに「領収書」をお渡ししますので忘れずにお受取りください。 ・30 万円を超えるお支払いはできません。

### ==ローソンの場合==

■ステップ1

店内に設置されている Loppi(情報端末)を用いて、レジで支払う際に必要な「申込券」を入手しま

す。 Loppi のトップ画面一番左の「各種番号をお持ちの方」ボタンを押してください。

■ステップ2

「受付番号(6桁)」を入力して「次へ」ボタンを押してください。

■ステップ3

「お申込み時の電話番号など」を入力して「次へ」ボタンを押してください。

■ステップ4

Loppiより出力された「申込券」を持って30分以内にレジで代金をお支払いください。

※コンビニ店頭での変更・払戻しはできませんので、予めご了承ください。

■ステップ5

代金と引き換えに「領収書」をお渡ししますので、必ずお受取りださい。

※Loppiの操作にご不明な点がございましたら、Loppi備え付けの受話器にてお問い合わせください。

お支払い手続き完了です。

### ==ファミリーマートの場合==

■ステップ1

店内に設置されている fami ポート(情報端末)を用いて、レジで支払う際に必要な「申込券」を入手 します。 fami ポートのトップ画面の「代金支払い」ボタンを押してください。 ■ステップ2

「各種番号をお持ちの方はこちら」を押してください。

■ステップ3

「受付番号(6桁)」を入力して「OK」ボタンを押してください。

■ステップ4

「お申込み時の電話番号など」を入力して「OK」ボタンを押してください。

■ステップ5

fami ポートより出力された「fami ポート申込券」を持って30分以内にレジで代金をお支払いください。 ※コンビニ店頭での変更・払戻しはできませんので、予めご了承ください。

■ステップ6

代金と引き換えに「領収書」をお渡ししますので、必ずお受取いださい。

#### お支払い手続き完了です。

#### ==サークル K サンクスの場合==

■ステップ1

店内に設置されている K ステーション(情報端末)を用いて、レジで支払う際に必要な「受付票」を 入手します。 K ステーションのトップ画面左上の「各種支払い」ボタンを押してください。

■ステップ2

右側の「6 桁の番号をお持ちの方」ボタンを押してください

■ステップ3

「受付番号(6桁)」を入力し「次に進む」ボタンを押してください。

■ステップ4

「お申込み時の電話番号など」を入力して「次に進む」ボタンを押してください。

■ステップ5

ご注意事項を確認し、「次に進む」ボタンを押してください。

■ステップ6

支払内容を確認し、「次に進む」ボタンを押してください。

■ステップ7

K ステーション端末より出力された「受付票」を持って 30 分以内にレジで代金をお支払いください。 ※コンビニ店頭での変更・払戻しはできませんので、予めご了承ください。

■ステップ8

代金と引き換えに「領収書」をお渡ししますので、必ずお受取りださい。

※K ステーション端末の操作にご不明な点がございましたら、K ステーション備え付けの受話器にて お問い合わせください。

#### お支払い手続き完了です。

### ==セイコーマートの場合==

■ステップ1

店内に設置されているクラブステーション(情報端末)のトップ画面の「インターネット受付」ボタンを押 してください。

■ステップ2

「受付番号(6桁)」を入力して「次へすすむ」を選択してください。

■ステップ3

「お申込み時の電話番号など」を入力して「次へすすむ」を選択してください。

■ステップ4

クラブステーションから順に出力された「決済サービス払込取扱票」「払込票兼受領証」「領収書」を 持って 30 分以内にレジで代金をお支払いください。

※コンビニ店頭での変更・払戻しはできませんので、予めご了承ください。

■ステップ5

代金と引き換えに「領収書」をお渡ししますので、必ずお受取りださい。

お支払い手続き完了です。

### ==ミニストップの場合==

■ステップ1

店内に設置されている MINISTOP Loppi(情報端末)を用いて、レジで支払う際に必要な「申込券」を入 手します。

MINISTOP Loppiのトップ画面一番左の「各種番号をお持ちの方」ボタンを押してください。

■ステップ 2

「受付番号(6桁)」を入力して「次へ」ボタンを押してください。

■ステップ3

「お申込み時の電話番号など」を入力して「次へ」ボタンを押してください。

■ステップ4

MINISTOP Loppi より出力された「申込券」を持って 30 分以内にレジで代金をお支払いください。

※コンビニ店頭での変更・払戻しはできませんので、予めご了承ください。

■ステップ5

代金と引き換えに「領収書」をお渡ししますので、必ずお受取りください。

※MINISTOP Loppiの操作にご不明な点がございましたら、MINISTOP Loppi 備え付けの受話器にてお 問い合わせください。

#### お支払い手続き完了です。

# ③ クレジットカード決済

「入力内容のご確認」のページに飛びます。

| 7             |                               |                   | (d)     |       |   |  |
|---------------|-------------------------------|-------------------|---------|-------|---|--|
| 入力内容のご確認      | ŭ                             |                   |         |       |   |  |
| 下記ご注文内容で送信して  | でもよろしいでしょうか?<br>ンをクリックしてください。 |                   |         |       |   |  |
|               | く戻る                           | 次へ >              |         |       |   |  |
|               | 商品内容                          | 数重                | 小計      |       |   |  |
|               | <b>ゲ[別配送]</b><br>「:公式ワナゲセット   | 数量:1              | 17,380円 |       |   |  |
| 1,1000        |                               | 小計                | 17,380円 |       |   |  |
|               |                               | 値引き(スポーツ店)        | -3,476円 |       |   |  |
|               |                               | 送料                | 0FH     |       |   |  |
|               |                               | 手數料               | 여円      |       |   |  |
|               |                               | 合計                | 13,904円 |       |   |  |
| ご注文者          |                               |                   |         |       |   |  |
| お名前           | レク太郎                          | . " ` `           |         |       |   |  |
| お名前(フリガナ)     | レクタロウ                         | 「二注入日             |         |       |   |  |
| 団体名           | 日本レクリエーション協会                  | ・お届け先             |         |       |   |  |
| 部署名           | 本部                            | ・配送方法・お支          | え払方法・そ  | の他お問い | 合 |  |
| 郵便番号          | 〒110-0016                     | の頂日がおります、ご確認下さい   |         |       |   |  |
| 住所            | 東京都台東区台東1-1-1                 |                   |         |       |   |  |
| 電話番号          | 03-3834-1091                  |                   |         |       | _ |  |
| お届け時間         | 指定なし                          |                   |         |       |   |  |
| 配送方法・お支       | 広方法・その他お問い合れ                  | ot                |         |       |   |  |
| 配送方法          | 佐川急夜また                        | <del>太福</del> 山通運 |         |       |   |  |
| お支払方法         | クレジットカート                      | "決済               |         |       |   |  |
| 0.00011470124 |                               |                   |         |       | - |  |

「コンビニ決済」になっていることをご確認ください

間違いがございませんでしたら 次へ を押して下さい。 次へ ボタンはページ上部と下部の2箇所にあります。 「お支払方法:クレジットカード決済」のページに変わります。

| RE : | ショッピングガイド                    | よくある質問 マイページ お問い合わせ                                                  | ログアウ |
|------|------------------------------|----------------------------------------------------------------------|------|
| お支払  | ムい方法:クレジットカー                 | ド決済                                                                  |      |
| ご利用に | なるクレジットカード情報を入力              | っして下きい。                                                              |      |
| クレジッ | ホカード番号 <mark>※</mark>        | 半角数字入力(ハイフン有無は問いません)                                                 |      |
| クレジャ | 木カード有効期限(月/年) <mark>※</mark> | 年(西暦)は下2桁を入力してください                                                   |      |
| クレジャ | オカード名義 ※                     | 名 姓<br>半角英字入力(大文字小文字は問いません)                                          |      |
| お支払い | い方法 ※                        | - 選択してください ▼ お支払い回数 - 選択してください ▼<br>お支払い方法で分割払い選択時は必ずお支払い回数を選択してください |      |
| セキュ! | Jティコード Ж                     | カードの裏面3桁または表面4桁に記載されたコードを入力して下さい                                     |      |
|      |                              | 戻る 入力したカードで決済                                                        |      |

必要項目をご入力後、入力したカードで決済をクリックして下さい。

「ご注文完了」画面に変わります。

| 商品一覧 | ショッピングガイド                                                                                                    | よくある質問                  | マイページ    | お問い合わせ         | ログアウト   |
|------|----------------------------------------------------------------------------------------------------|-------------------------|----------|----------------|---------|
|      | GIED GIED                                                                                                    | (IIII)                  |          |                |         |
|      | お届け先の指定 あ支払い方法・お届け時間                                                                                                    | 等の指定 入力内容ご確認            | ご注文完了    |                |         |
|      | ご注文完了                                                                                                    |                         |          |                |         |
|      | ■クレジッオカード決済情報                                                                                                    |                         |          |                | 1       |
|      | レクリエーションカタログの商品をご贈                                                                                                    | れいただき、ありがとう。            | こざいました。  |                |         |
|      | たたいま、ご注文の確認メールをお送りさ                                                                                                    | せていただきました。              |          |                |         |
|      | カー、ご確認メールが届かない場合は、ト<br>わせいただか、お電話にてお問い合わせ                                                                                                    | ラフルの可能性もあります<br>にたさいませ。 | ので大変お手数で | まこさいますかもう→度お向し | 18<br>1 |
|      | 今後ともご愛顧賜りますようよろしくお願い                                                                                                    | 申し上げます。                 |          |                |         |
|      | レクリエーションカタログ                                                                                                    |                         |          |                |         |
|      | TEL:03-3834-1092(受付時間/9:30~12:                                                                                                    | 00, 13:00~17:30)        |          |                |         |
|      | The still and the still state still and the still state still and the state still state still state still state state st |                         |          |                |         |

お支払い手続き完了です。

④銀行振込決済

「入力内容のご確認」のページに飛びます。

| 21117<br>2111750Hz 215           | 23 (112) (112) (1 | (注意)<br>ご注文売了                    |         |        |       |
|----------------------------------|----------------------------------------------------------------------------------------------------|----------------------------------|---------|--------|-------|
| 入力内容のご確認                         | 2                                                                                                    |                                  |         |        |       |
| ー<br>下記ご主文内容で送信し<br>よろしければ、「次へ」ボ | 、でもよろしいでしょうか?<br>タンをクリックしてくたさい。                                                                                                    |                                  |         |        |       |
|                                  | 商品内容                                                                                                    | 数重                               | 小計      |        |       |
| 公式ワゴ<br>公式ワゴ<br>17380日           | <b>ナゲ[別記送]</b><br>・ゲ:公式ワナグセット                                                                                                    | 数量:1                             | 17,380円 |        |       |
| 17,000                           |                                                                                                    | 小雪十                              | 17,380円 |        |       |
|                                  | ťi                                                                                                    | 虧 き(スポーツ店)                       | -3,476円 |        |       |
|                                  |                                                                                                    | 送料                               | 四       |        |       |
|                                  |                                                                                                    | 手數料                              | 四       |        |       |
|                                  |                                                                                                    | 合計                               | 13,904円 |        |       |
| ご注文者                             |                                                                                                    |                                  |         |        |       |
| お名前                              | レク太郎                                                                                                    |                                  |         |        |       |
| お名前(フリガナ)                        | レクタロウ                                                                                                    |                                  |         |        |       |
| 团体名                              | 日本レクリエーション協会                                                                                                    |                                  |         |        |       |
| 部署名                              | 本部                                                                                                    |                                  |         |        |       |
| 郵便番号                             | 〒110-0016                                                                                                    |                                  |         |        |       |
| 住所                               | 東京都台東区台東1-1-14 ANTEX2                                                                                                    | 4ビル 7階                           |         |        |       |
| 电話番号                             | 03-3834-1 091                                                                                                    | ・ご注文                             | 者       |        |       |
| 全国のご連絡先                          | -                                                                                                    |                                  | _<br>_  |        |       |
| メールアドレス                          | poishi@recreation.or.jp                                                                                                    | ・お庙け                             | 尤       |        |       |
| 性别                               | 女性                                                                                                    | ·配送力                             | 法・お支払   | 」方法・その | )他お問い |
|                                  |                                                                                                    | の項目                              | ーがあります  | こ確認下   | 「さい   |
| 配送方法・お支持                         | ム方法・その他お問い合わせ                                                                                                    |                                  |         |        | 2.    |
| 配送方法                             | 佐川急便または福山通運                                                                                                    |                                  |         |        |       |
| お支払方法                            | 銀行振込<br>金融機関名:三菱UFJ銀行<br>支店名:渋谷中央支店<br>口度番号:普通預金100<br>口座名:公益財団法人日2<br>2、振込手数料はご負担く方                                                                                                    | 7<br>32451<br>なレクリエーション協会<br>され、 |         |        |       |
| その他お問い合わせ                        |                                                                                                    |                                  |         |        |       |
|                                  | く一定る                                                                                                    | ご注文実了                            | ベージヘ >  |        |       |
|                                  |                                                                                                    |                                  |         |        |       |
|                                  |                                                                                                    |                                  |         |        |       |

間違いがございませんでしたらご注文完了ページへを押して下さい。ご注文完了ページへボタンはページ上部と下部の2箇所にあります。

「ご注文完了」画面に変わります。

| RECREATION CATALOG   | 737b9D9                                                        |                                                |                                        | ■ 協会連内 ■ 特定商取引に関する表 | HOPPING CART<br>記 》個人情報保護方針 |
|----------------------|----------------------------------------------------------------|------------------------------------------------|----------------------------------------|---------------------|-----------------------------|
| 商品一覧                 | ショッピングガイド                                                      | よくある質問                                         | マイページ                                  | お問い合わせ              | ログアウト                       |
| (51日)<br>へ<br>お届け    |                                                                | して日20<br>け時間等の指定 入力内容ご                         |                                        |                     |                             |
| ご                    | 注文手続き完了                                                        |                                                |                                        |                     | -                           |
| ご注<br>ご 選<br>予めこ     | 文いただきましてありがとうごさ<br>扱いただいたお支払方法にて舞<br>ご了承ください。                  | 『います。ご入金確認後商品<br>『眼内にご入金ください。おま                | 発送手続きに入ります。                            | 動キャンセルになります。        |                             |
| レクリ<br>たね.vi<br>万一、3 | リエーションカタログの商品をご<br>ま、ご 注文の確認メールをお送りさせてい<br>ご確認メールが届かない場合は、トラブル | 購入いただき、ありがとうご。<br>ただきました。<br>D可能性もありますので大変お手数で | <mark>ぎいました。</mark><br>まこざいますがもう一度お問い合 | わせいただか、お電話にてお問い合わせ  |                             |
| くたさい<br>今後とも         | っませ。<br>もご愛硬賜りますようようしくお願い申し上                                   | げます。                                           |                                        |                     |                             |
| レク                   | リエーションカタログ                                                     |                                                |                                        |                     |                             |
| TEL:03<br>E-moil:    | 3-3834-1 092 (受付時間/9:30~12:00, 13)<br>:sc-ing@recreation.crip  | 00~17:30)                                      |                                        |                     |                             |
|                      |                                                                | トップページ                                         | <b>~</b>                               |                     |                             |
|                      |                                                                |                                                |                                        |                     | 1 PAGE TOP                  |

手続き完了です。

2週間以内にお支払ください。

# 6.配送について

ご注文後、入金確認ができましたら、翌営業日~10 日の間に当方の発送センターより出荷いたします。

出荷に関しては、出荷のご案内メールを送信しますのでご確認ください。

また商品の中に[別配送]と記載のある商品があります。こちらは、 メーカー直送商品です。

お支払いの確認後、メーカーへ在庫確認・発注を行いますので、 商品によっては納期が送れることがございます。

在庫切れで大幅に納期が遅れます場合には、こちらからご連絡差 し上げますが、[別配送]商品で納期の確認が必要な場合は、注文 前にお問合わせください。

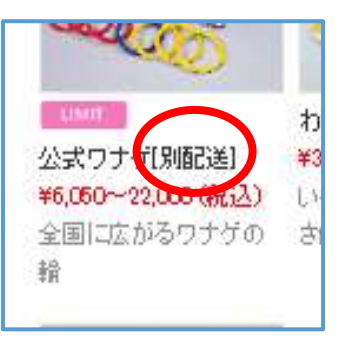

ー般商品と[別配送]商品を同時にご注文頂きました場合、発送に関しましては、それぞれの発送 となります。一括では届きませんのでご了承ください。

その他、ホームページ上部の よくある質問 もご確認ください。頻回にご質問いただく内容を まとめてあります。

| I DUT.           |           |        |       | \$           | SHOPPING CART |
|------------------|-----------|--------|-------|--------------|---------------|
| RECREATION CATAL | 06        | $\sim$ | ▶協会案内 | ・特定商取引に関する表記 | • 個人情報保護方針    |
| 商品一覧             | ショッピングガイド | よくある質問 | マイページ | お問い合わせ       | ログアウト         |
| ようこそ<br>レク 太郎 様  | よくあるご質問   | 5      |       |              |               |

# 7.お見積りについて

ページ右上の SHOPPING CART を押すと、現在ショッピングカートに入っている商品を見ることができ、カートの中の商品に関してお見積書を作成することができます。

| 商品一覧 | ショッ     | ピングガイド                           | よくある質問                                             | マイページ                                                                                    | お問い合わせ     | ログアウト |
|------|---------|----------------------------------|----------------------------------------------------|------------------------------------------------------------------------------------------|------------|-------|
|      | 現在の力ゴ   | の <mark>中</mark>                 |                                                    |                                                                                          |            |       |
|      |         | EBI                              | はりが必要なたけったら                                        | をクロックト アく たまい                                                                            |            |       |
|      |         | 見様者宛名は「[                         | 日本レクリエーション協会<br>変更する場合下記より<br>Myページ会員登録            | <ul> <li>■ 本部 レク 太郎</li> <li>■ 本部 レク 太郎</li> <li>■ な更してくたさい。</li> <li>■ は情報変更</li> </ul> | ling ya a. |       |
|      | カゴの中の商品 | <b>見被害宛名は「 </b><br>,の合計金額は「17,38 | 13本レクリエーション協会<br>変更する場合下記より<br>Myページ会員登録<br>0円」です。 | と かぶ しク 太郎.<br>を 本部 しク 太郎.<br>変更してくたさい。<br>議情報変更                                         | ilayaa.    |       |

画面上の「**こちら**」をクリックすると見積書の PDF ファイルをダウンロードできます。ご自身でプリ ントアウトして下さい。

<u>見積書の宛名を変更する場合</u>は 「 **Myページ会員登録情報変更**」を押して下さい。

「団体名」「部署名」「お名前」の項目が宛名として印字されます。必要な 項目を修正して 確認ページへ を押して下さい。

次ページで変更内容に間違いがないか確認後 完了ページへ を押すと会員登録内容が変更されます

| 会員登録内容変更(入                            | ካላ <i>)</i>                   |
|---------------------------------------|-------------------------------|
| 下記項目にご入力ください。「※」印<br>入力後、一番下の「確認ページへ」 | よ入力必須項目です。<br>!タンをクリックしてください。 |
| 団体名                                   | 日本レクリエーション協会                  |
| 部署名                                   | 本部                            |
| お名前※                                  | 姓 レク 名 太郎                     |
| お名前(フリガナ)※                            | セイ レク メイ タロウ                  |
| 見積書宛名                                 |                               |

|                                 |            |                                                                 | 1.901-30<br>301                                 | 1010-1000-102<br>26 mi // 100<br>7 30/06/00100 |
|---------------------------------|------------|-----------------------------------------------------------------|-------------------------------------------------|------------------------------------------------|
| 日本レクリエーション協会<br>本部レク大部          | 御見積書       | 9) 品目世話人<br>演奏<br>〒110-0016<br>東京都合東<br>ANTEX31년<br>7111-13-202 | 日本レクリ3<br>6 頃 ロ<br>5日実1-1-1<br>5月<br>4-1052 FAX |                                                |
| ANA 13.904F                     |            |                                                                 |                                                 |                                                |
|                                 |            |                                                                 |                                                 | • •                                            |
| 31-0101 3295 5 5 5 (Milling) 11 | 20.000.000 | -                                                               | 17.561                                          | 17.501                                         |
|                                 |            |                                                                 |                                                 |                                                |
|                                 |            |                                                                 | 1                                               |                                                |
|                                 |            |                                                                 |                                                 |                                                |
|                                 |            |                                                                 | 1                                               |                                                |
|                                 |            | _                                                               |                                                 |                                                |
|                                 |            |                                                                 |                                                 |                                                |
|                                 |            | _                                                               |                                                 |                                                |
|                                 |            | -                                                               |                                                 |                                                |
|                                 |            |                                                                 |                                                 | _                                              |
|                                 |            | -                                                               |                                                 | -                                              |
|                                 |            |                                                                 |                                                 |                                                |
|                                 |            |                                                                 |                                                 |                                                |
|                                 |            |                                                                 | 2                                               |                                                |
|                                 |            | _                                                               |                                                 |                                                |
|                                 |            |                                                                 |                                                 |                                                |
|                                 |            |                                                                 |                                                 |                                                |
|                                 |            |                                                                 |                                                 | 17.301                                         |
| PERMIT                          |            |                                                                 | 11 P                                            | 3.476                                          |
| 金で税込備務です。                       |            | 8                                                               | 85                                              |                                                |
|                                 |            |                                                                 |                                                 | 15.904                                         |
| 有效期間:是被省号台上与2週間                 |            |                                                                 |                                                 |                                                |

<見積書>

# 8.マイページの活用方法

| 商品一覧 | ショッピングガイド | よくある質問 | マイページ | お問い合わせ | ログアウト |
|------|-----------|--------|-------|--------|-------|
|      |           | 検索     |       |        |       |
|      |           |        |       |        |       |
| ~    |           | a 🔟    |       | ant ta | _     |

ホームページ上部の灰色の帯にある、マイページからは様々な情報を見ることができます。

マイページ クリックしてみて下さい。

「①購入履歴一覧」「②会員登録内容変更」「③お届け先追加·変更」「④退会手続き」 を見ることができます。

## ① 購入履歴一覧 が表示されます

| レクリエーションを通して「あそびの用具」や「あそ                     | レジリエーションを追して「あそびの用具」や「あそびの書籍」を紹介するWEBわなログショッピングのサイトです。 |      |                                 |           |        |        |            |        |
|----------------------------------------------|--------------------------------------------------------|------|---------------------------------|-----------|--------|--------|------------|--------|
|                                              | SHOPPING CART                                          |      |                                 |           |        |        |            | CART   |
| RECREATION CATALOG ) 協会案内 ト 特定曲取りに現          |                                                        |      |                                 |           |        |        | する表記 🔹 個人情 | 時朝保護方計 |
|                                              |                                                        |      |                                 |           | 1      |        |            |        |
| 商品一覧 ショ                                      | ッピングガイド                                                | よくある | 5質問 マ                           | イベージ      | お問い    | い合わせ   | ログアウ       | N      |
|                                              |                                                        |      |                                 |           |        |        |            |        |
| ようこそ<br>レク 太郎 様                              | MYページ                                                  |      |                                 |           |        |        |            |        |
| ログアウト ●購入履歴一覧 ● 会員登録内容変更 ● 木屋仕先追加・変更 ● 退会手続き |                                                        |      |                                 |           |        |        |            |        |
|                                              |                                                        |      |                                 |           |        |        |            |        |
| ) 新取扱い商品                                     | 「取扱い商品 ● ようこそ / レク 大郎様                                 |      |                                 |           |        |        |            |        |
| ) チャレンジ・ザ・ゲーム                                | チャレンジ・ザ・ゲーム インディアカ 購入履歴一覧 ())                          |      |                                 |           |        |        |            |        |
| )インディアカ                                      |                                                        |      |                                 |           |        |        |            |        |
| ) カード8カルタ                                    | <b>〒8カルタ</b> 1件の構入展歴があります。 (ア) (イ)                     |      |                                 |           |        |        |            |        |
| ・ゲーム                                         | 購入日時                                                   | 注文番号 | お支払い方法                          | 合計全額      | 二注文状况  | 詳細 請求書 | 納品書        | 領収書    |
| )ネットブレー                                      | 2010/10/09 14-10                                       | 1020 | 992元,新院 ATMS#38                 | 19 00.400 | 1.4:41 | =====  |            | )      |
| →ゴルフ・スティック                                   | 2010/10/08 10:00                                       | 4020 | The second second second second | 10/804    | V#140  |        |            |        |

青字の部分はクリックが可能です。

### (ア)詳細から、購入履歴詳細が見ることができます

『 詳細 』をクリックすると「購入履歴詳細ページ」に変わります。

このページより、支払いに必要な決済情報(「払込票番号」「受付番号」等)を取り出せます。

ページの一番下にある「メール配信履歴一覧」の件名『【レクリエーションカタログ】ご注文ありがとうございます』をクリックしてください。

| 処理日              | 通知メール   | 件名                           |
|------------------|---------|------------------------------|
| 2019/10/08 14:40 | 注文受付メール | 【レクリエーションカタログ】 ご注文ありがとうございます |
|                  |         |                              |

注文完了時に、登録されたメールアドレスに配信された注文受付 メールの内容が、別ウィンドウで表示されます。

配信メールを削除してしまった、もしくは見つからない、といった 場合に、詳細な支払方法や支払いに必要な番号等の情報が載っ ていますので、こちらを参照の上、支払い手続きを進めることがで きます。

※ メールが届かない場合は、よくあるご質問をご覧いただくか、 それでも解決しない場合は、サービスセンターにお問い合わせくだ さい。

| ŝ | shop.recreation.jp/mypage/mail_view.php?send_id=5575                                                |
|---|----------------------------------------------------------------------------------------------------|
|   |                                                                                                    |
|   | 【レクリエーションカケログ】 ご名文のりがとうございます                                                                        |
|   | この表はご言わいたと思想にありほとうこさいます。<br>下記ご自た内容に回顧識えたがないがご確認下ない。                                                |
|   | ******                                                                                              |
|   | このメールはお客様の注文に関する大切なメールです。                                                                           |
|   | お問題が完了するまで保存してください。                                                                                 |
|   | ***************************************                                                             |
|   | レクス創催                                                                                               |
|   | この使はお主ないたを感謝にあり込みだめいます。                                                                             |
|   | 下記ご注意内容に時間違えがないかご確認下さい。                                                                             |
|   | ******                                                                                              |
|   | 都通について                                                                                              |
|   |                                                                                                    |
|   | *人産増留は、発送手続き約10はす。人産増加30、約10日間接受で約200人によす。<br>- 数4はな点のものなな時間は上が期間からしませいとないる真具もございます。その時代はっておきな時間とは「 |
|   | \$5                                                                                                 |
|   | ・指執会員の「免認法」は、メーカーからの道道を意味します。したがって会員が決測経験にわたる場合、一括で                                                 |
|   | はお面子で含ませんのでど子楽くたみ、                                                                                  |
|   | ******                                                                                              |
|   | 読品書・語来書について                                                                                         |
|   | ARRERETITIESSSSSSSSSSSSSSSSSSSSSSSSSSSSSS                                                           |
|   | 約6番目間不審は動物と思想しておりません。<br>お客が読み目、を読みためフォーモトはにはなどがます。                                                 |
|   | その間は、ご注文番号とご主文者のお客様を招叩らせいたれい。                                                                       |
|   | ******                                                                                              |
|   | ご辞状会師                                                                                               |
|   | ******                                                                                              |
|   | コ4女振号:5000                                                                                          |
|   | 和因於合計: ¥13,904                                                                                      |
|   | 二法语方法:20世子 19世界 AIM 化光谱                                                                             |
|   | ただージ                                                                                                |
|   | ***************************************                                                             |
|   | 据行·影胜 ATM快速情報                                                                                       |
|   | ******                                                                                              |
|   | R2時間開團電:561 Bt                                                                                      |
|   | AISHE書号: 966533000339790148440                                                                      |
|   | 観想番号=ITADS                                                                                          |
|   | 30 TPARE - DV DV TV                                                                                 |
|   | ▼Paymency ATMでの教女はい方法ついて                                                                            |
|   | 天山山山(中本東京寺会路町山(中本東京寺会校会寺会校会社)山にINEI号番賀城市内川山に図りいた大大ホティー                                              |
|   |                                                                                                    |

(イ)「注文書」・「納品書」・「領収書」がプリントアウト出来ます。

手続きが完了すると、本会発行の公印を押印した「注文書」・「納品書」・「領収書」が出力可能に なります。『出力』をクリックするとPDF形式で表示されますので、ご自身でプリントアウトして下さ い。

※郵送での送付は行っておりませんのでご了承ください。

### ② 会員登録内容変更

『会員登録内容変更』をクリックすると「会員登録内容変更(入力ページ)」ページに変わります こちらより、会員登録情報の変更・訂正を行うことができます。

変更の入力が済みましたら 確認ページへ をクリックし、間違いがなければ、 完了ページへ をク リックして会員登録内容の変更を完了させてください。

# ③ お届け先追加·変更

『お届け先追加・変更』をクリックすると「お届け先追加・変更」のページに変わります。

| LクリT-ションカタŇダ           |                                                                                                    |                               | 👾 SHOPPING CART                                            |  |  |  |
|------------------------|----------------------------------------------------------------------------------------------------|-------------------------------|------------------------------------------------------------|--|--|--|
| RECREATION CATALOG     |                                                                                                    | ▶ 協会案内 →                      | 特定商取引に関する表記 🕨 個人情報保護方針                                     |  |  |  |
| 商品一覧 ショ                | ョッピングガイド よ                                                                                                 | くちある質問 マイページ お問い              | 1合わせ ログアウト                                                 |  |  |  |
| ようこそ<br><b>レク 太郎 様</b> | MYページ                                                                                                    |                               |                                                            |  |  |  |
| ログアウト                  | ⊙購入履歴一覧 ⊙ 会員登                                                                                              | 診録内容変更 ⊙お届け先追加·変更 ⊙ 退会手続き     |                                                            |  |  |  |
| ) 新取扱い商品               | 2扱い商品         ・         とうこそ / レク 太郎様                                                                      |                               |                                                            |  |  |  |
| ・チャレンジ・ザ・ゲーム           |                                                                                                    |                               |                                                            |  |  |  |
| ) インディアカ               | お届け先追加・変更                                                                                                  |                               |                                                            |  |  |  |
| › ታ- F & ታ ሥ ቅ         | カード&カルタ     登録住所以外への住所へ送付される場合等にご利用いただくことができます。       ゲーム     ※最大20件まで登録できます。       ボリフレー     新しいお届け先を追加する |                               |                                                            |  |  |  |
| > ヴーム                  |                                                                                                    |                               |                                                            |  |  |  |
| ▶ネットプレー                |                                                                                                    |                               |                                                            |  |  |  |
| ) ゴルフ・スティック            |                                                                                                    |                               |                                                            |  |  |  |
| )的当て(ターゲット)・ゴール        | はて(ターゲット)→ゴール                                                                                              |                               |                                                            |  |  |  |
| ) わなげ                  | 1 お届け先住所                                                                                                   | 〒987-6543<br>東京都台東区元浅草5-5-5-5 | 変更 肖明余                                                     |  |  |  |
| )フライングディスク             |                                                                                                    | 日レク花子                         |                                                            |  |  |  |
| > ボー ル<br>> ペー スボー ル   | 2 お届け先住所                                                                                                   | 〒123-4867<br>東京都台東区浅草1-1-1-1  | 変更 削除                                                      |  |  |  |
|                        |                                                                                                    |                               |                                                            |  |  |  |
| ※ お届け先は                | 新しいお届け先を追                                                                                                  | 加するのボタンを押して最                  | ▶ レクリエーションカタログ/新しいお描け先の追加・変更 - Google Ch                   |  |  |  |
| 十 20 供生本 泊加落           | 改得が云きます                                                                                                    |                               | shop.recreation.jp/mypage/delivery_addr.php?page           |  |  |  |
| 人 20 件まで、迫加空           | 豆球かでさまり。                                                                                                   |                               | お届け先の追加・変更                                                 |  |  |  |
|                        |                                                                                                    |                               | 下記項目にこ入力におさい「×」即は入力お割項目です。<br>入力が約一番下の「整理する」がないをついわしてください。 |  |  |  |
| お届け先を追加す               | る場合は、 新しい                                                                                                  | いお届け先を追加するのボタ                 |                                                            |  |  |  |
| ンを押すと別ウィンド・            | うが開きます。                                                                                                    |                               | 10月10日<br>10名前×<br>佐 名                                     |  |  |  |

必要情報を入力後、登録する ボタンをクリックして下さい。

登録してあるお届け先情報を変更する場合は、該当する箇所の『変更』 をクリックして下さい。

同じく別ウィンドウが開きますので該当の情報を訂正後、登録する ボタンをクリックして下さい。

#### お告前(フリガモ)※ セイ 24 部使番号扶养 郵便番号<mark>×</mark> ロルロカムカ 郵便番号を入力後、クリックしてください。 新道府県を選択 ▼ | 市区町村名 (例:千代田区神田神保町)| 世所来 住所はつに分けてこ記入ください。各行全角90支字以 内で記入ください。 备油(网:1-3-5) ®iiæ≑∝ 1-1 1-1 星間のご連絡先 EAX 登録する

=/sho

## ④ 退会手続き

退会を希望される場合は『退会手続き』をクリックして下さい。 「退会手続き(入力ページ)」に変わります。 会員退会手続きへ をクリックすると退会できます。 退会手続きが完了した時点で、現在保存されている購入履歴や、お届け先等の情報は全てなくなり ますのでご注意ください。

# 9.よくあるご質問について

### 【メールが届きません】

Q 返信メールが届きません

A パソコン、スマートフォンのドメイン指定受信を解除するか、「@recreation.or.jp」が受け取れる設定にしてください。Yahoo メールや Gmail 等の場合は、迷惑メールフォルダに入っている場合がござい

ます。そちらもご確認ください。

### 【お支払いについて】

#### ◎ 支払い方法は選べますか

④ 当協会では、①クレジットカード決済、②コンビニ決済、③銀行・郵貯ATM、決済、④銀行振込

をご用意しております。

※ご利用明細のお名前を団体名で希望する場合は、会員登録内容の性・名に団体名を入力し下さい。

① ② ③(一部有料)は手数料無料、④ は振込手数料をご負担ください。

※③の ATM による現金のお振込みの場合は手数料がかかります。口座からのお支払(通帳、キャッシュカード、インターネットバンキング)は無料です。

#### <u>①クレジットカード決済</u>

クレジットカードのセキュリティは SSL をシステムを利用しております。

カード番号は暗号化されて安全に送信されますので、どうぞご安心ください。

#### <u>②コンビニ決済</u>

ご利用が可能なコンビニエンスストア

決済時に利用いただくコンビニエンスストアを選択いただきます。

セブンイレブン、ファミリーマート、ローソン、サークル K サンクス、セイコーマート、ミニストップ

でお支払いが可能です。

※30万円を越えるお手続きはできません。

#### ③銀行·郵貯ATM決済

#### ご利用が可能な銀行

ゆうちよ銀行、みずほ銀行、三菱UFJ銀行、三井住友銀号、りそな銀行、埼玉りそな銀行、青森銀行、荘内銀行、七十七銀行、群馬銀行、足利銀行、千葉銀行、横浜銀行、近畿大阪銀行、南都銀行、広島銀行、福岡銀行、親和銀行、東和銀行、京葉銀行、熊本銀行

※10万円を越える現金でのお手続きはできません

※ATM による現金のお振込みの場合は手数料がかかります。口座からのお支払(通帳、キャッシュ カード、インターネットバンキング)は無料です。

※銀行郵貯 ATM 決済についての詳細はこちら →

https://www.paygent.co.jp/payment\_service/way\_to\_pay/atm\_pay-easy/

#### ④銀行振込

振込手数料はご負担ください。

金融機関名 :三菱UFJ銀行

#### 支店名: 渋谷中央支店

口座番号:普通預金 1032451

口座名:公益財団法人日本レクリエーション協会

#### ◎ 支払い期限について

A コンビニ決済、銀行・郵貯ATM決済、銀行振込を選択された場合は、2 週間以内にお支払い

手続きをお願い致します。

※クレジット決済を選択された場合は、クレジット会社経由の決済となります。

## 【見積もり・請求・納品・領収書の発行について】

① 見積もり書は発行可能ですか

〇 会員登録後、見積もりを希望する商品をショッピングカート内に入れていただき、『現在のかごの

中』画面上部、『お見積りが必要な方はこちらをクリックしてください』に進み、発行してください。お名前の変更も可能です。

#### ①見積もり書の再発行は可能ですか

(A) 可能です。再度ログインいただき、SHOPPING CART 画面で発行してください。

#### Q.見積もりに記載できる商品数はいくつですか

A 見積書には 20 商品の記載が可能です。

#### (①) 納品書は発行できますか

A 会は、地球環境保護・個人情報保護の観点から、商品発送時に納品書は同封しておりません。

ご注文時や発送時に送信しているメールを納品書の代わりとしてご利用ください。また、商品発送後は、「マイページ」から、納品書を表示することもできます。(PDF 形式が表示できる必要があります)

#### (①)請求書の発行できますか

商品注文時にお送りしている、ご注文詳細が明記されているメールを請求書としてご使用ください。

公印を押印した請求書は、「マイページ」から、表示することもできます。(PDF 形式が表示できる必要 があります)

#### (①) 領収書の発行はできますか

(A) ご注文時に送信しているメールを領収書としてご使用ください。

また、会員登録いただきましたお客様には、会員登録『マイページ』より発行が可能です。 なお、各支払い時に発行されます振込受領証や利用明細書なども税法上正規の領収書として認め られていますので、そちらもご利用ください。

## 【返品について】

② 返品したいのですが

(A) 商品発送前でしたらばご注文のキャンセルをお受けいたします。

### ■注文後(入金前)

その際の費用は掛かりません。

#### ■入金後(発送前)

諸経費・事務手数料を差し引いた額を返金いたします。銀行・郵貯ATM決済・クレジットカードで入 金された場合はその口座へ返金いたします。コンビニ決済ご利用の場合は、返金を希望する銀行口 座をお知らせください。

#### ■商品発送後

原則として良品返品はご遠慮いただいております。 特に、到着後 2 週間以上経過した商品の返品・ 交換はお断りしておりますのでご了承ください。

ー度ご使用(開封)した商品(ご使用後不良品とわかった商品は除く)や、特注品等の商品の返品は、 お受けできませんのでご了承ください。また、期間にかかわらず一度ご送付いたしました書籍の返品 (不良品を除く)は、お受けできませんのでご注意ください。

#### ■お客様都合の返品

お客様のご都合による返品・交換に掛かる諸費用(往復送料・手数料)は、お客様負担とさせて頂 きます。

また、返品による代金返還は、お支払いいただいた総合計から、商品発送時の送料、諸経費・手数 料を引いた金額の返還となります。

<お客様都合とは>

お届けした商品には問題が無く、返品や交換を希望する理由がお客様の都合上のものであることで す。

(色や形などイメージと違った、サイズが合わなかった、気に入らなかった、ご注文間違い、注文後に不要になった等)

<商品不良時>

お客様からのご返送商品を確認後、良品と交換もしくは代金返還致します。 往復送料は弊社負担致しますので当店へご連絡後着払いにてご返送下さい。

## 【送料について】

#### 〇 送料はおいくらですか

(A) 全国一律 1,000円+税(10%)です。

1回のご注文で商品合計金額(税別)20,000円以上お買い上げいただきますと送料無料になります。

#### 【配送について】

Q 配送業者はどこですか

(A) 配送は佐川急便/福山通運でお届けいたします。

地域や商品の大きさによりまして、物流会社が変更になる事がございます。なお、物流会社の指定は お受けしておりません。

#### (①) 急いで配送してもらえますか

A 急ぎの場合等、別途に特別料金がかかります。また、お急ぎの日にち指定には応じかねる場合があります。

#### (○) 期日·時間指定は可能ですか

④期日指定・時間指定はお受けしておりません。余裕をもってご注文をお願い致します。

#### 〇 海外発送は可能ですか

(A) 発送は日本国内のみです。日本国外には発送しておりません。

#### 〇 商品が届くのはいつになりますか

④ ご注文後、入金確認ができましたら、翌営業日~10 日の間に当方の発送センターより出荷いたします。

出荷に関しては、出荷のご案内メールを送信しますのでご確認ください。なお、注文時に在庫がある ものでも、お支払いのタイミングにより在庫がなくなる場合がございます。その場合、若干お届けまでに お時間頂く場合がございます。ご了承ください。

#### ◎[別配送]商品はいつ届きますか

④[別配送]と明記されている商品は、メーカー直送商品です。お支払いの確認後、メーカーへ在 庫確認・発注を行いますので、商品によっては納期が送れることがございます。[別配送]商品で納 期の確認が必要な場合は、注文前にお問合わせください。

#### ◎一般商品と[別配送]商品を一緒に注文できますか

④ ご注文は同時に承ります。発送に関しましては、それぞれの発送となります。一括では届きませんのでご了承ください。

#### (Q) 商品がまだ届きません

#### ◎ 商品の配送状況を確認したい

▲ ご注文頂きました商品の発送が完了しましたら、「発送完了のお知らせ」を送信しています。[発送日][発送会社][お問い合わせ №]が記載されていますので、配送状況につきましては、運送会社のホームページでご確認をお願い致します。

#### ② 複数の商品を注文しました。その場合の配送状況を確認したい

後数の商品をご注文頂きました場合、複数口の発送になる場合があります。その場合の発送
 デアメールは、代表となるお問合わせ No をお知らせいたします。予めご了承ください。

## 【その他】

〇 利用の制限はありますか

● 転売目的、合理的な理由がない返品が多い、虚偽の内容記載、配送に支障をきたす等の利用者には弊社の判断にてご利用をお断りする場合がございますのでご了承下さい。

## ご不明な点は当協会にお問い合わせください。

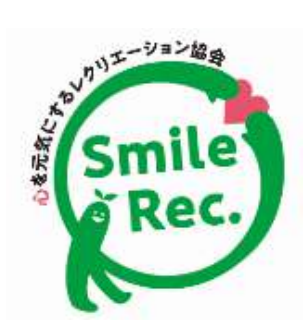

# 公益財団法人 日本レクリエーション協会

 〒110-0016 台東区台東 1-1-14 ANTEX24ビル7階 TEL: 03-3834-1092 / FAX: 03-3834-1095
 ◇ 営業時間 : 9:30~12:00 13:00~17:30 (土日祝日は除く)
 ◇ E-mail : service@recreation.or.jp